# SOLIDWORKS EDUCATIEF TUTORIALS

# Lager en middelbaar technisch onderwijs

Tutorial 9 – ASSTEUN

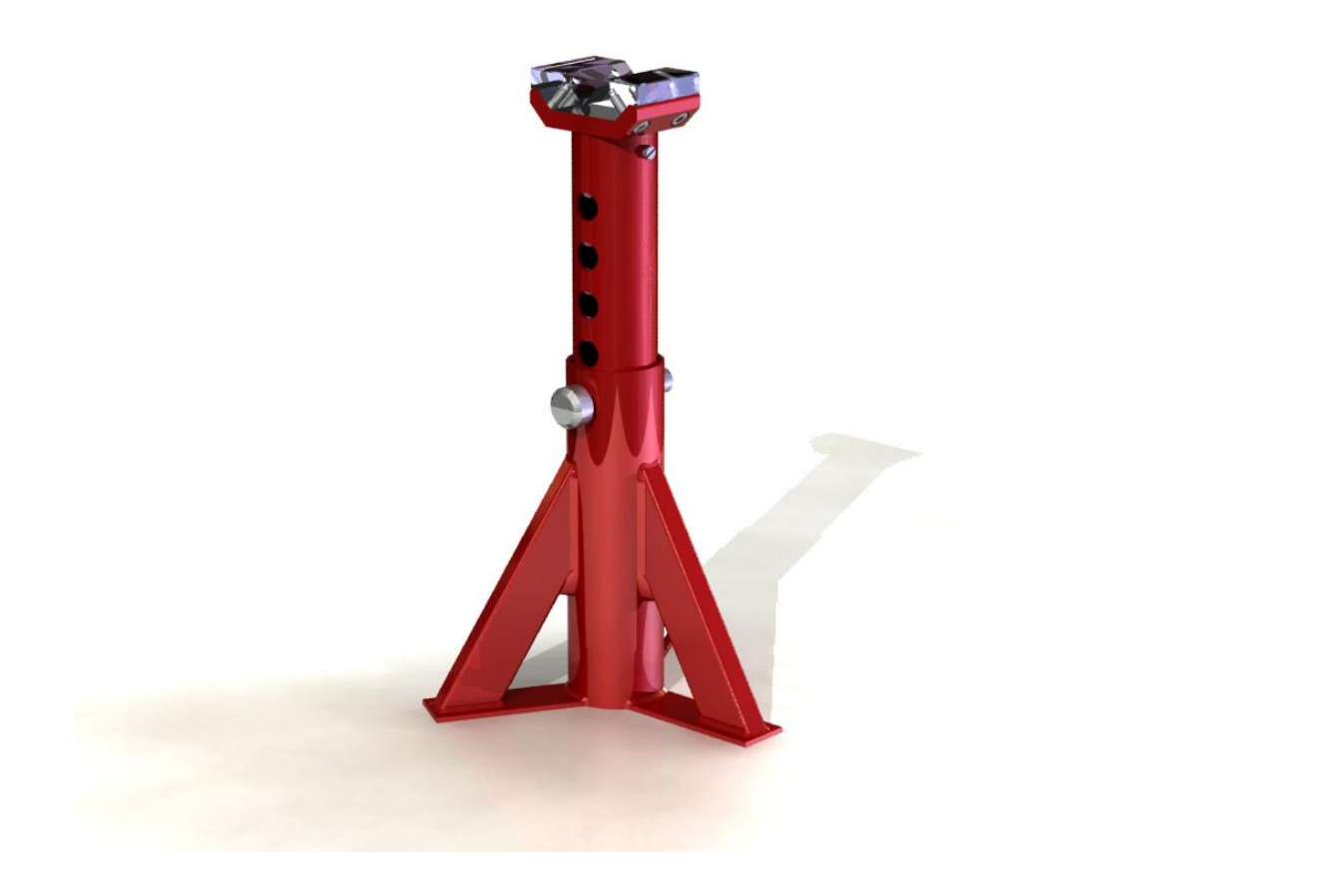

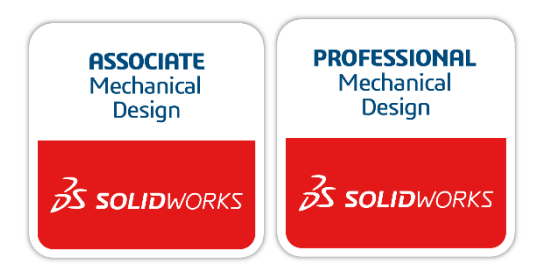

Voor gebruik met SOLIDWORKS<sup>®</sup> Educational Release 2020-2021 3dexperience.virtualtester.com © 1995-2017, Dassault Systemes SolidWorks Corporation, a Dassault Systèmes SE company, 175 Wyman Street, Waltham, Mass. 02451 USA. All Rights Reserved. The information and the software discussed in this document are subject to change without notice and are not commitments by Dassault Systemes SolidWorks Corporation (DS SolidWorks).

No material may be reproduced or transmitted in any form or by any means, electronically or manually, for any purpose without the express written permission of DS SolidWorks.

The software discussed in this document is furnished under a license and may be used or copied only in accordance with the terms of the license. All warranties given by DS SolidWorks as to the software and documentation are set forth in the license agreement, and nothing stated in, or implied by, this document or its contents shall be considered or deemed a modification or amendment of any terms, including warranties, in the license agreement.

#### Patent Notices

SOLIDWORKS® 3D mechanical CAD and/or Simulation software is protected by U.S. Patents 6,611,725; 6,844,877; 6,898,560; 6,906,712; 7,079,990; 7,477,262; 7,558,705; 7,571,079; 7,590,497; 7,643,027; 7,672,822; 7,688,318; 7,694,238; 7,853,940; 8,305,376; 8,581,902; 8,817,028; 8,910,078; 9,129,083; 9,153,072; 9,262,863; 9,465,894; 9,646,412 and foreign patents, (e.g., EP 1,116,190 B1 and JP 3,517,643).

eDrawings  $\widehat{}$  software is protected by U.S. Patent 7,184,044; U.S. Patent 7,502,027; and Canadian Patent 2,318,706.

U.S. and foreign patents pending.

### Trademarks and Product Names for SOLIDWORKS Products and Services

SOLIDWORKS, 3D ContentCentral, 3D PartStream.NET, eDrawings, and the eDrawings logo are registered trademarks and FeatureManager is a jointly owned registered trademark of DS SolidWorks.

CircuitWorks, FloXpress, PhotoView 360, and TolAnalyst are trademarks of DS SolidWorks.

FeatureWorks is a registered trademark of HCL Technologies Ltd.

SOLIDWORKS 2018, SOLIDWORKS Standard, SOLIDWORKS Professional, SOLID-WORKS Premium, SOLIDWORKS PDM Professional, SOLIDWORKS PDM Standard, SOLIDWORKS Simulation Standard, SOLIDWORKS Simulation Professional, SOLIDWORKS Simulation Premium, SOLIDWORKS Flow Simulation, eDrawings Viewer, eDrawings Professional, SOLIDWORKS

Sustainability, SOLIDWORKS Plastics, SOLIDWORKS Electrical Schematic Standard, SOLIDWORKS Electrical Schematic Professional, SOLIDWORKS Electrical 3D, SOLIDWORKS Electrical Professional, CircuitWorks, SOLIDWORKS Composer, SOLIDWORKS Inspection, SOLIDWORKS MBD, SOLIDWORKS PCB powered by Altium, SOLIDWORKS PCB Connector powered by Altium, and SOLIDWORKS Visualization are product names of DS SolidWorks.

Other brand or product names are trademarks or registered trademarks of their respective holders.

#### COMMERCIAL COMPUTER SOFTWARE - PROPRIETARY

The Software is a "commercial item" as that term is defined at 48 C.F.R. 2.101 (OCT 1995), consisting of "commercial computer software" and "commercial software documentation" as such terms are used in 48 C.F.R. 12.212 (SEPT 1995) and is provided to the U.S. Government (a) for acquisition by or on behalf of civilian agencies, consistent with the policy set forth in 48 C.F.R. 12.212; or (b) for acquisition by or on behalf of units of the Department of Defense, consistent with the policies set forth in 48 C.F.R. 227.7202-1 (JUN 1995) and 227.7202-4 (JUN 1995) In the event that you receive a request from any agency of the U.S. Government to provide Software with rights beyond those set forth above, you will notify DS SolidWorks of the scope of the request and DS SolidWorks will have five (5) business days to, in its sole discretion, accept or reject such request.

Contractor/Manufacturer: Dassault Systemes SolidWorks Corporation, 175 Wyman Street, Waltham, Massachusetts 02451 USA.

Copyright Notices for SOLIDWORKS Standard, Premium, Professional, and Education Products Portions of this software © 1986-2017 Siemens Product Lifecycle Management Software Inc. All rights reserved.

This work contains the following software owned by Siemens Industry Software Limited:

D-Cubed  $\ensuremath{\textcircled{B}}$  2D DCM  $\ensuremath{\textcircled{O}}$  2017. Siemens Industry Software Limited. All Rights Reserved.

D-Cubed  $\ensuremath{\textcircled{B}}$  3D DCM  $\ensuremath{\textcircled{O}}$  2017. Siemens Industry Software Limited. All Rights Reserved.

D-Cubed  $\circledast$  PGM  $\circledast$  2017. Siemens Industry Software Limited. All Rights Reserved.

D-Cubed  $\circledast$  CDM  $\circledast$  2017. Siemens Industry Software Limited. All Rights Reserved.

D-Cubed & AEM  $\odot$  2017. Siemens Industry Software Limited. All Rights Reserved.

Portions of this software © 1998-2016 HCL Technologies Ltd. Portions of this software incorporate PhysX<sup>™</sup> by NVIDIA 2006-2010. Portions of this software © 2001-2017 Luxology, LLC. All rights reserved, patents pending. Portions of this software © 2007-2016 DriveWorks Ltd.

© 2011, Microsoft Corporation. All rights reserved.

Includes Adobe® PDF Library technology

Copyright 1984-2016 Adobe Systems Inc. and its licensors. All rights reserved. Protected by

U.S. Patents 5,929,866; 5,943,063; 6,289,364; 6,563,502; 6,639,593; 6,754,382; Patents Pending.

Adobe, the Adobe logo, Acrobat, the Adobe PDF logo, Distiller and Reader are registered trademarks or trademarks of Adobe Systems Inc. in the U.S. and other countries.

For more DS SolidWorks copyright information, see  $\mbox{Help}$  >  $\mbox{About SOLID-WORKS}.$ 

Copyright Notices for SOLIDWORKS Simulation Products

Portions of this software © 2008 Solversoft Corporation.

 $\mathsf{PCGLSS} @$  1992-2017 Computational Applications and System Integration, Inc. All rights reserved.

Copyright Notices for SOLIDWORKS PDM Professional Product

Outside In® Viewer Technology, © 1992-2012 Oracle© 2011, Microsoft Corporation. All rights reserved.

Copyright Notices for eDrawings Products

Portions of this software © 2000-2014 Tech Soft 3D.

Portions of this software © 1995-1998 Jean-Loup Gailly and Mark Adler.

Portions of this software © 1998-2001 3Dconnexion.

Portions of this software  $\fbox{0}$  1998-2014 Open Design Alliance. All rights reserved. Portions of this software  $\fbox{0}$  1995-2012 Spatial Corporation.

The eDrawings® for Windows® software is based in part on the work of the

Independent JPEG Group. Portions of eDrawings® for iPad® copyright © 1996-1999 Silicon Graphics Systems. Inc.

Portions of eDrawings® for iPad® copyright © 2003 - 2005 Apple Computer Inc.

Copyright Notices for SOLIDWORKS PCB Products

Portions of this software © 2017 Altium Limited.

Deze tutorial is ontwikkeld in opdracht van SOLIDWORKS Benelux, en mag door iedereen gebruikt worden om te leren werken met het 3D CAD-programma SOLIDWORKS. **Elk ander gebruik van deze tutorial of delen daarvan is niet toegestaan**. Bij vragen hierover kunt u contact opnemen met uw reseller.

Initiatief: Kees Kloosterboer (SOLIDWORKS Benelux) Afstemming op onderwijs: Jack van den Broek Realisatie: Arnoud Breedveld (PAZworks)

### Assteun

In deze tutorial maken we een assteun. Dit is een vrij complex product, met verschillende onderdelen. Veel dingen die we al eens gedaan hebben worden herhaald, maar we zullen ook kennismaken met enkele nieuwe onderwerpen uit SOLIDWORKS. Zo zullen we zien hoe je met Weldments eenvoudig constructies uit buis en profiel kunt opbouwen. Verder zullen we met patronen gaan werken.

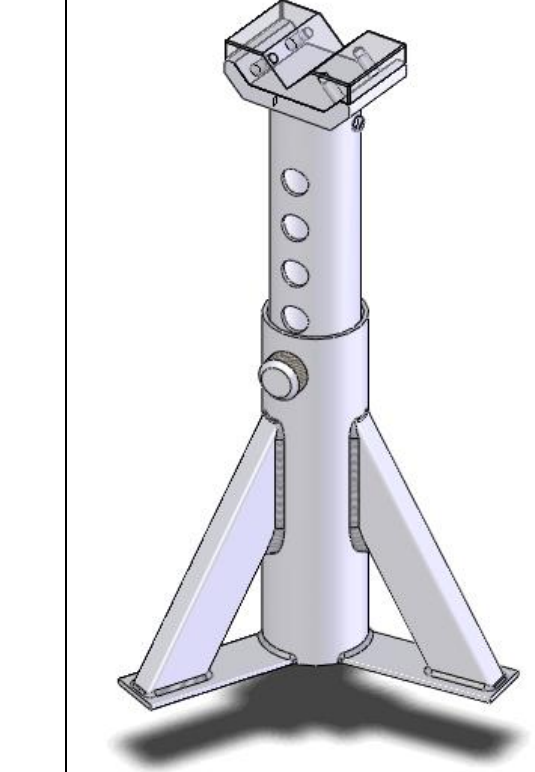

Werkplan

Als eerste maken we de basis van de assteun. Zoals je in de onderstaande tekening ziet, bestaat dit onderdeel uit in totaal 7 onderdelen die aan elkaar gelast worden.

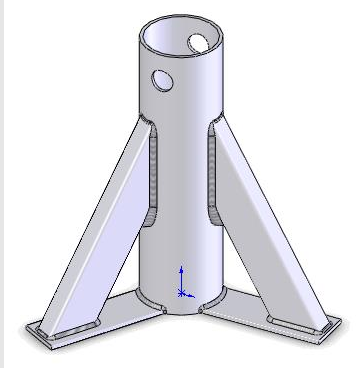

Nu zou je dit kunnen opbouwen zoals we dat tot nu toe steeds gedaan hebben: je maakt eerst de parts, en die voeg je daarna samen in een assembly. In dit geval is dat echter vrij omslachtig. Bedenk bijvoorbeeld eens hoe je de schuine buis zou maken, met de maten in de tekening. Dat is niet eenvoudig. Daarom gebruiken we nu een andere mogelijkheid van SOLIDWORKS: Weldments. Daarmee kun je met standaard buizen en profielen een constructie opbouwen binnen één part. Als je dat wilt kun je daarna alsnog elk onderdeel in een apart bestand zetten. We gaan de volgende stappen uitvoeren:

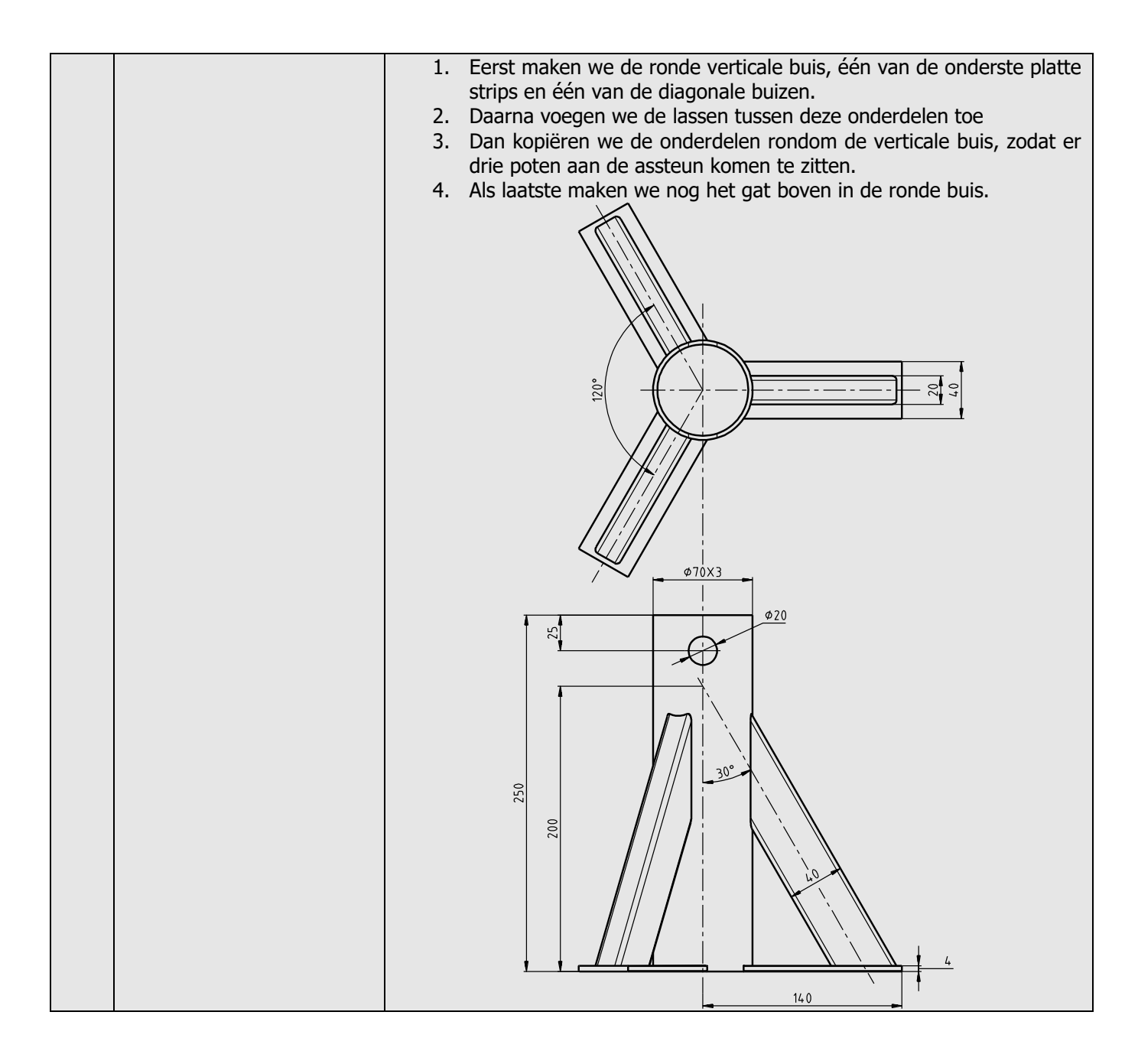

| 1 | Start SOLIDWORKS en                                                                                                    |                                                                                                    |
|---|----------------------------------------------------------------------------------------------------|----------------------------------------------------------------------------------------------------|
| 2 | Zorg nu eerst dat de knop-<br>pen om met Weldments te<br>werken beschikbaar zijn.<br>Net zoals we in tutorial 4<br>met Sheet Metal gedaan<br>hebben, voegen we de<br>Weldment-knoppen toe aan<br>de CommandManager.<br>1. Klik met de rechter<br>muisknop op een tab in<br>de CommandManager.<br>2. Vink de optie<br>Weldments aan.                                      | Solidoworks       Image: Constraint of the second second sec                              |
| 3 | <ul> <li>Selecteer nu het Front<br/>Plane, en maak daarop de<br/>sketch die je hiernaast ziet.</li> <li>1 Trek een verticale lijn<br/>vanuit de origin.</li> <li>2 Trek een horizontale lijn<br/>vanuit de origin.</li> <li>3 Teken de diagonale lijn,<br/>waarvan het begin en<br/>eindpunt op de eerste<br/>twee lijnen liggen</li> <li>4 Bemaat de sketch.</li> </ul> | Image: Second second secon |
| 4 | Klik in de CommandMana-<br>ger op Exit Sketch om de<br>sketch te verlaten.                                                                                                    | Solid WORKS       Image: Convert State of Partices         Smart       Image: Convert State of Partices         Smart       Image: Convert State of Partices         Image: Convert State of Partices       Image: Convert State of Partices         Image: Convert State of Partices       Image: Convert State of Partices         Image: Convert State                                                                                                    |
| 5 | <ol> <li>Klik nu in de Com-<br/>mandManager op<br/>Weldments</li> <li>Klik op Structural Mem-<br/>ber. Met dit commando<br/>voeg je buizen en pro-<br/>fielen toe aan de con-<br/>structie.</li> </ol>                                                                                                    | Solid WORKS       Image: Construction of the second second s                              |

| 6 | <ul> <li>Maak de volgende instellingen:</li> <li>Selecteer als standaard ISO.</li> <li>Kies als type profiel 'Pipe'.</li> <li>Selecteer als maat 33.7 x 4.0</li> <li>Selecteer in de sketch de verticale lijn</li> <li>Klik op OK.</li> </ul>                                                                                   | Selections   Selections   Standard:   Iso   Type:   pipe     2                                                                                                    |
|---|----------------------------------------------------------------------------------------------------|----------------------------------------------------------------------------------------------------|
|   |                                                                                                    | Size:<br>33.7 x 4.0 3<br>Transfer Material from<br>Profile:Material < not                                                                                                    |
|   | Tip!                                                                                                    | <ul> <li>Het aantal buizen en profielen dat standaard in SOLIDWORKS gedefinieerd is, is vrij klein. Om nu toch precies de juiste buis te kunnen gebruiken, heb je twee mogelijkheden: <ol> <li>Je maakt een nieuwe buis aan in de bibliotheek. Dat doe je eenmalig, daarna kun je deze buis altijd gebruiken. Het toevoegen van zo'n buis aan de bibliotheek is niet moeilijk, maar op school zal je meestal niet de rechten hebben om de bibliotheek aan te passen. Daarom doen we dit in deze oefening niet.</li> <li>De tweede optie is dat je een bestaande buis uit de bibliotheek gebruikt, die lijkt op de buis die je echt wilt hebben. Daarna pas je de maten van die buis aan. Dit moet je elke keer dat je de buis gebruikt opnieuw doen.</li> </ol> </li> <li>In deze tutorial kiezen we voor deze tweede methode.</li> </ul> |
| 7 | Zoek nu in de FeatureMana-<br>ger het feature (de buis) op<br>dat je zojuist gemaakt hebt.<br>Deze heet Pipe 33.7 X<br>4.0(1) (het nummer kan<br>eventueel anders zijn)<br>1 Klik op de + voor de<br>naam van het feature<br>2 Klik met de rechter<br>muisknop op de sketch<br>die in dit feature zit<br>3 Klik op Edit Sketch. | Part1 (Default <as machined="">&lt;<defaul< td="">   History   Sensors   Annotations   Cut list(1)   Material <not specified="">   Front Plane   Top Plane   Right Plane   Top Plane   Right Plane   Veldment   Sketch1   Pipe 33.7 X 4   Plane1   Sketch1   Pipe 33.7 X 4</not></defaul<></as>                                                                                                    |

| 8  | Klik in de View Orientation<br>op Standard Views, en<br>daarna op Normal To.                                                                                                    | Solid WORKS       Image: Convert Single Single |
|----|----------------------------------------------------------------------------------------------------|----------------------------------------------------------------------------------------------------|
| 9  | <ul> <li>Wijzig de twee maten die in<br/>de sketch staan:</li> <ol> <li>De buitendiameter<br/>wordt 70</li> <li>De binnendiameter<br/>wordt 64</li> <li>Klik op Exit Sketch.</li> </ol> </ul> | Solid WORKS     Smart   Smart   Stetch   Sheet Metal   Weldments   Evaluate   DimXpert   SOLIDWORKS Add-Ins                                                                                                    |
| 10 | Roteer het model zodat je<br>het goed kunt zien<br>Klik in de CommandMana-<br>ger opnieuw op Weldments<br>en vervolgens op Structural<br>Member                                               | Solid Works       Image: Construction of the second second s |

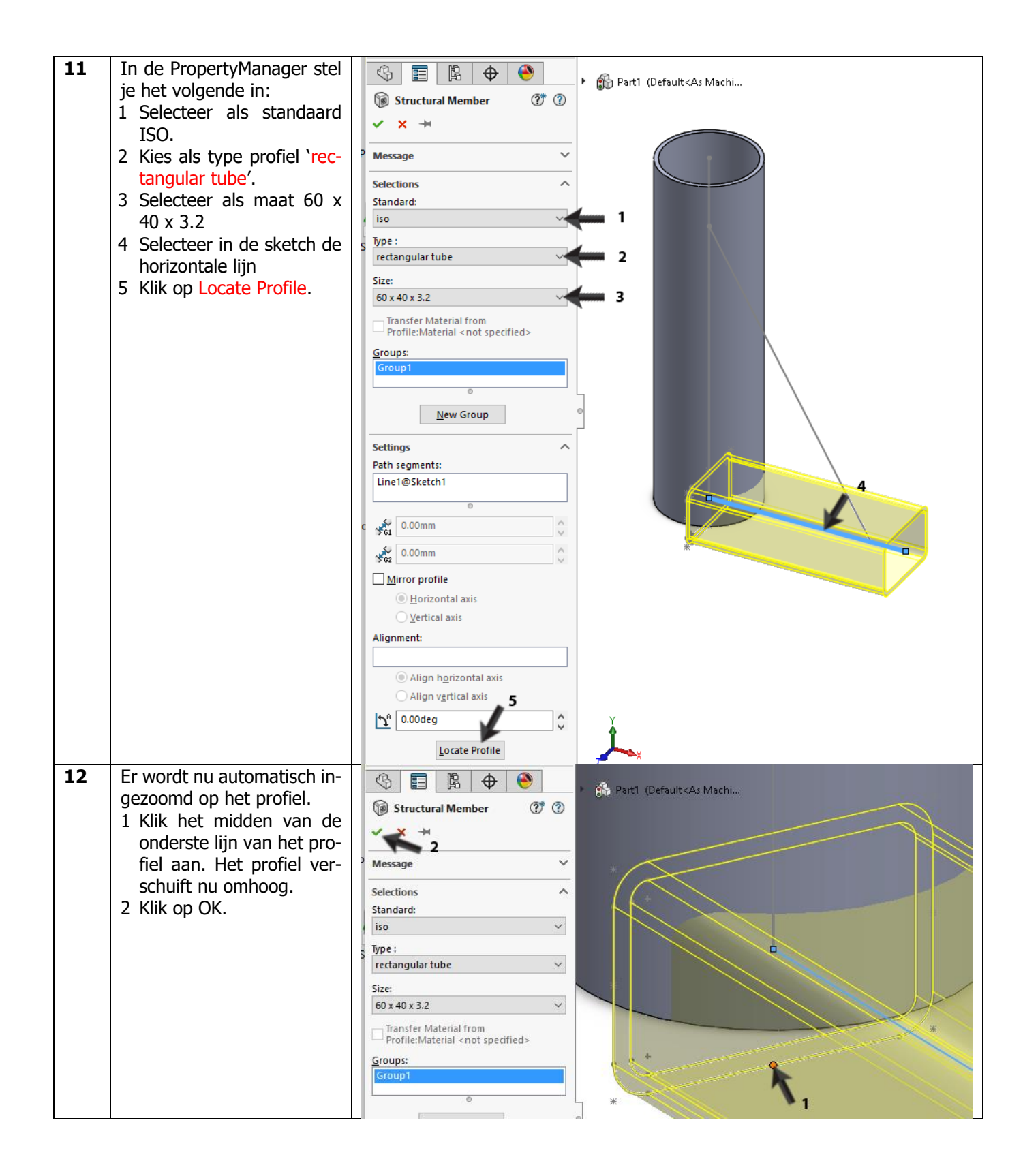

| 13 | Open nu weer de sketch<br>van deze rechthoekige buis,<br>net zoals je dat bij de ronde<br>buis gedaan hebt (stap 7, 8<br>en 9).<br>Deze sketch ziet er erg in-<br>gewikkeld uit doordat er<br>veel relaties zijn.<br>We veranderen de buis in<br>een platte strip.                                                                                                    | Image: Sensors         Image: Sensors         Image: Sensechard         Ima    | = 34                                                   |
|----|----------------------------------------------------------------------------------------------------|----------------------------------------------------------------------------------------------------|--------------------------------------------------------|
| 14 | Verwijder nu de binnenste<br>contour van de buis: klik<br>steeds een lijn of afronding<br>aan, en druk op het toet-<br>senbord op <delete></delete>                                                                                                    | Image: Sensors         Image: Sensors         Image: Sensecons         Ima     | $ \begin{array}{c ccccccccccccccccccccccccccccccccccc$ |
| 15 | <ul> <li>Verander nu de maten:</li> <li>1 De radius wordt 0.5</li> <li>2 De hoogte wordt 4mm.<br/>Het profiel ligt nu niet<br/>meer op gelijke hoogte<br/>met de onderkant van de<br/>buis. Dat is niet erg, na-<br/>dat je bij stap 4 op Exit<br/>Sketch geklikt hebt, komt<br/>dat weer goed.</li> <li>3 Verander de breedte in<br/>40mm.</li> <li>4 Klik op Exit Sketch.</li> </ul> | Image: Sensors         Image: Sensors         Image: Sensort Sensors         < | 3 $3$ $3$ $3$ $3$ $3$ $3$ $3$ $3$ $3$                  |

| <ul> <li>Nu maken we de laatste buis. Klik weer in de CommandManager op Weldments, en daarna op Structural Member. Gebruik dezelfde instellingen voor de buis. Je hoeft hier dus niets te wijzigen 1 Selecteer nu de diagonale lijn.</li> <li>Klik op OK.</li> </ul> | Selections   Standard:   iso   Standard:   iso   Yppe:   rectangular tube   Size:   60 x 40 x 3.2   Transfer Material from   Profile:Material snot specified>   Group:   Group:   Settings                                                                                                    |
|----------------------------------------------------------------------------------------------------|----------------------------------------------------------------------------------------------------|
| <ul> <li>17 Open ook nu weer de sketch van de buis om de maten aan te passen:</li> <li>1 De wanddikte wordt 2mm</li> <li>2 De radius van de buis wordt 3mm</li> <li>3 De hoogte 40mm</li> <li>4 De breedte 20mm</li> <li>5 Klik op Exit Sketch</li> </ul>            | Solution Signate Sketch 2 of Parts Parts P |

| 18 | Sla het bestand op. Geef als<br>naam: base.sldprt.                                                                                                    | Image: Sensors Image: Sensors Image: Cut list(3) Image: Sensors Image: Cut list(3) Image: Sensors Image: Sensors Image: Sens                                                                                                    |
|----|----------------------------------------------------------------------------------------------------|----------------------------------------------------------------------------------------------------|
|    |                                                                                                    | Corigin<br>Weldment<br>Sketch1<br>Sketch1 Sketch1 Sketch1 Sketch1ult Sketch1ult<                                                                                                    |
| 19 | Klik in de CommandMana-<br>ger op Weldments, en ver-<br>volgens op Trim/Extend.<br>Met dit commando gaan we<br>ervoor zorgen dat de buizen<br>precies tot elkaar lopen (en<br>niet meer door elkaar heen<br>lopen)                                                                                                    | SolidWorks       Image: Construction of the sector of the sector of the se |
| 20 | <ul> <li>Stel nu het volgende in:</li> <li>1 Zorg dat bij Corner Type<br/>de eerste optie geselec-<br/>teerd is: End Trim.</li> <li>2 Selecteer de diagonale<br/>buis, deze wordt nu ver-<br/>meld bij 'Bodies to be<br/>trimmed'</li> <li>3 Selecteer 'Bodies' onder<br/>'Trimming Boundary'</li> <li>4 Klik in het selectieveld bij<br/>'Trimming Boundary'.<br/>Deze wordt nu actief<br/>(blauw gekleurd)</li> <li>5 Selecteer de ronde buis</li> <li>6 Selecteer de platte staf</li> <li>7 Zorg dat de optie Alow<br/>Extension aangevinkt is</li> <li>8 Zorg dat de optie Alow<br/>Extension aangevinkt is</li> <li>9 Ziet het model er goed<br/>uit, klik dan op OK.</li> </ul> | base (Default <as machin<br="">Trim/Extend</as>                                                                                                    |

| 21 | Nu moet de onderste staf<br>nog ingekort worden. Kies<br>opnieuw Trim/Extend in de<br>CommandManager.<br>De meeste instellingen zul-<br>len nog goed staan van de<br>vorige stap.<br>1 Selecteer de platte staf<br>2 Klik in het selectieveld<br>bij Trimming Boundary<br>3 Selecteer de verticale<br>buis<br>4 Klik op OK.                           | Image: Second second secon |
|----|----------------------------------------------------------------------------------------------------|----------------------------------------------------------------------------------------------------|
| 22 | Om de lassen te maken klik<br>je in de CommandManager<br>op Weldments en vervol-<br>gens op Weld Bead.                                                                                                    | Solid WORKS       Image: Construction of the sector of the sector of the s                              |
| 23 | <ul> <li>Stel het volgende in:</li> <li>1 Zet de maat van de las op<br/>3mm</li> <li>2 Selecteer een vlak van de<br/>rechthoekige buis</li> <li>3 Selecteer een vlak van de<br/>platte staf</li> <li>4 Zet de optie Tangent pro-<br/>pagation aan: dit zorgt<br/>ervoor de de las rondom<br/>de buis gemaakt wordt.</li> <li>5 Klik op OK.</li> </ul> | Weld Bead     Weld Path     Weld Path     Weld Geometry     Weld Path     Face<1>     Tangent propagation     A                                                                                                    |

| 24 | Is de las in het model niet<br>zichtbaar? Klik dan in de<br>FeatureManager met de<br>rechter muisknop op het<br>mapje Weld Folder, en klik<br>op Show Cosmetic Welds                                                                                                    | Sensors Feature (Weld Folder) Show Cosmetic Welds Suspend Automatic Rebuild Top Rig                                                                                                    |
|----|----------------------------------------------------------------------------------------------------|----------------------------------------------------------------------------------------------------|
| 25 | <ul> <li>Nu maken we de las tussen<br/>de platte staf en de ronde<br/>buis. Klik in de Com-<br/>mandManager op Weld<br/>Bead. Veel instellingen zul-<br/>len nog goed staan van de<br/>vorige las die we gemaakt<br/>hebben.</li> <li>Selecteer het vlak van<br/>de platte staf.</li> <li>Selecteer de ronde<br/>buis.</li> <li>Vink de optie Tangent<br/>propagation aan</li> <li>Klik op OK.</li> </ul> | Image: transmission of the transmission of the transmis |
| 26 | <ul> <li>Maak nu de laatste las, tussen de rechthoekige buis en de ronde buis. Deze las maken we niet rondom: de onderkant lassen we niet.</li> <li>Selecteer het zijvlak van de rechthoekige buis.</li> <li>Selecteer de afronding van de buis</li> <li>Selecteer het bovenvlak van de buis.</li> </ul>                                                                                                  | Weld Bead   Weld Path   Weld Path   Weld Path   Settings   Weld Geometry   Weld Geometry   Weld Path                                                                                                    |

| 27 | <ul> <li>Roteer het model zodat je<br/>de andere kant van de<br/>rechthoekige buis kunt zien.</li> <li>Selecteer de afronding<br/>van de buis</li> <li>Selecteer het zijvlak<br/>van de buis.</li> <li>Selecteer de ronde<br/>buis.</li> <li>Klik op OK.</li> </ul>        | Image: Second second secon |
|----|----------------------------------------------------------------------------------------------------|----------------------------------------------------------------------------------------------------|
| 28 | <ul> <li>De oorspronkelijke sketch<br/>die we gebruikt hebben<br/>kunnen we nu onzichtbaar<br/>maken.</li> <li>1 Klik in de FeatureMa-<br/>nager op de eerste<br/>sketch.</li> <li>2 Kies in het menu dat<br/>verschijnt Hide.</li> </ul>                                  | Image: Sensors   Image: Sensors   Image                                                                                                    |
| 29 | De poot van de assteun die<br>nu klaar is, gaan we nu<br>twee keer rondom de buis<br>kopiëren. We gebruiken<br>daarvoor de hartlijn van de<br>buis, maar die moeten we<br>eerst zichtbaar maken.<br>1 Klik op Hide/Show<br>Items<br>2 Klik de optie Temporary<br>Axes aan. | Solid Works       Image: Solid Works       Image: Solid Wor                                                                                                    |
| 30 | Klik in de CommandMana-<br>ger op Features en selec-<br>teer Circular Pattern. Moge-<br>lijk moet je daarvoor eerst<br>het verlengde menu ope-<br>nen.                                                                                                    | Solid WORKS       Image: Solid WORKS       Image: Solid WOR                                                                                                    |

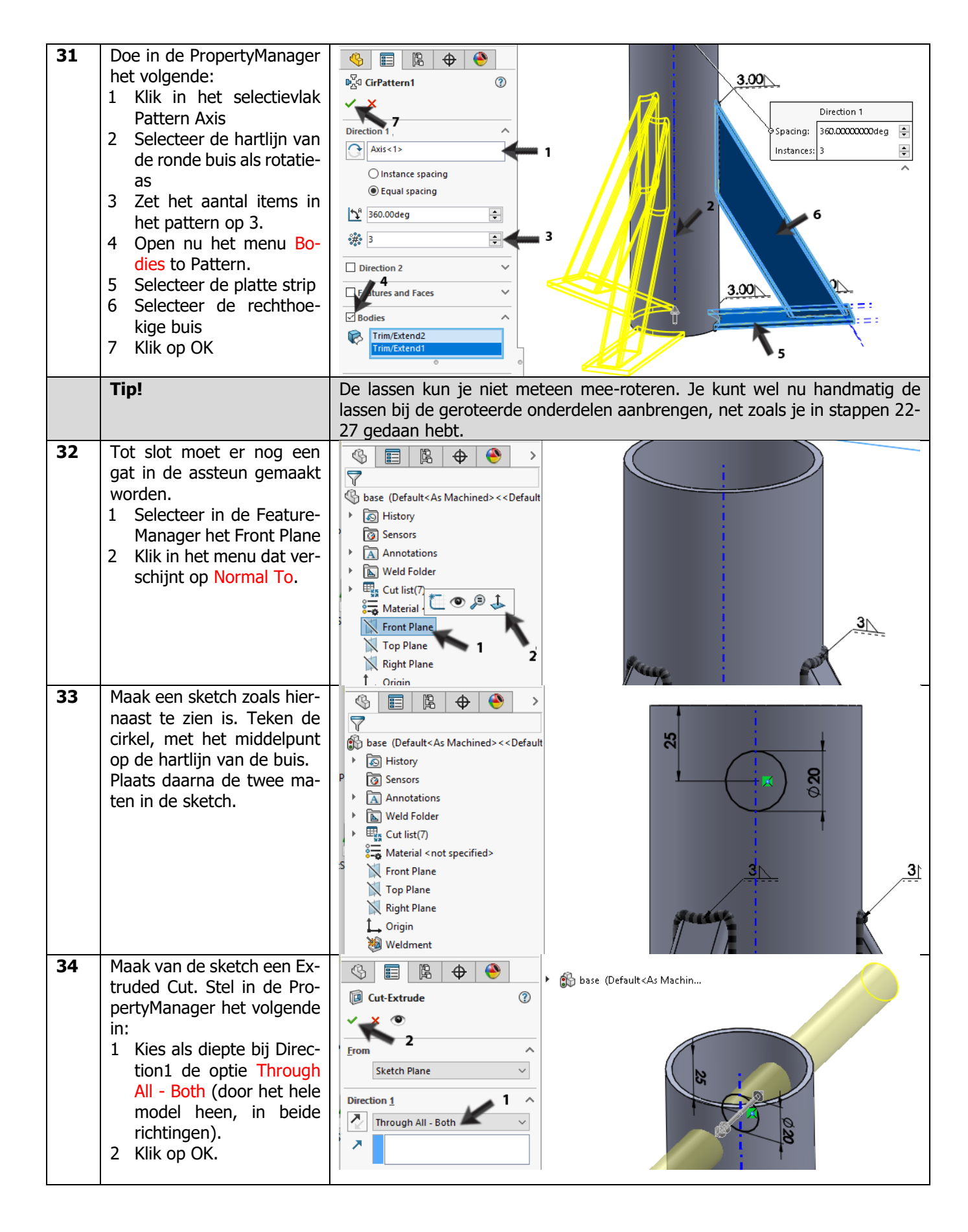

| 35 Dit onderdeel is nu kla<br>Maak tot slot de Tempor<br>Axes weer onzichtbaar.                                                                                                    | ar.<br>ary       SoliDWORKS       Image: Solid Works       Image: Solid Works                                                                                                    |
|----------------------------------------------------------------------------------------------------|----------------------------------------------------------------------------------------------------|
| <ul> <li>36 Om nu ook de lasaanduid gen onzichtbaar te make doe je het volgende:</li> <li>1. Klik met de rech muisknop op het ma Annotations in de Fe tureManager.</li> <li>2. Vink de optie Disp Annotations uit.</li> </ul> | III-<br>en,<br>base (Default <as machined="">&lt;<default<br>base (Default<as machined="">&lt;<default<br>base (Default<as machined=""><default<br>base (Default<as machined=""><default<br>base (Default<as machine<="" th=""></as></default<br></as></default<br></as> |
| 37 Sla het bestand op.                                                                                                    | Show DimXnett Annotations<br>Show DimXnett Annotations<br>Second Second Seco                                                                                                    |
| Werkplan                                                                                                    | Als tweede onderdeel maken we de uitschuifbuis volgens onderstaande te-<br>kening.                                                                                                    |

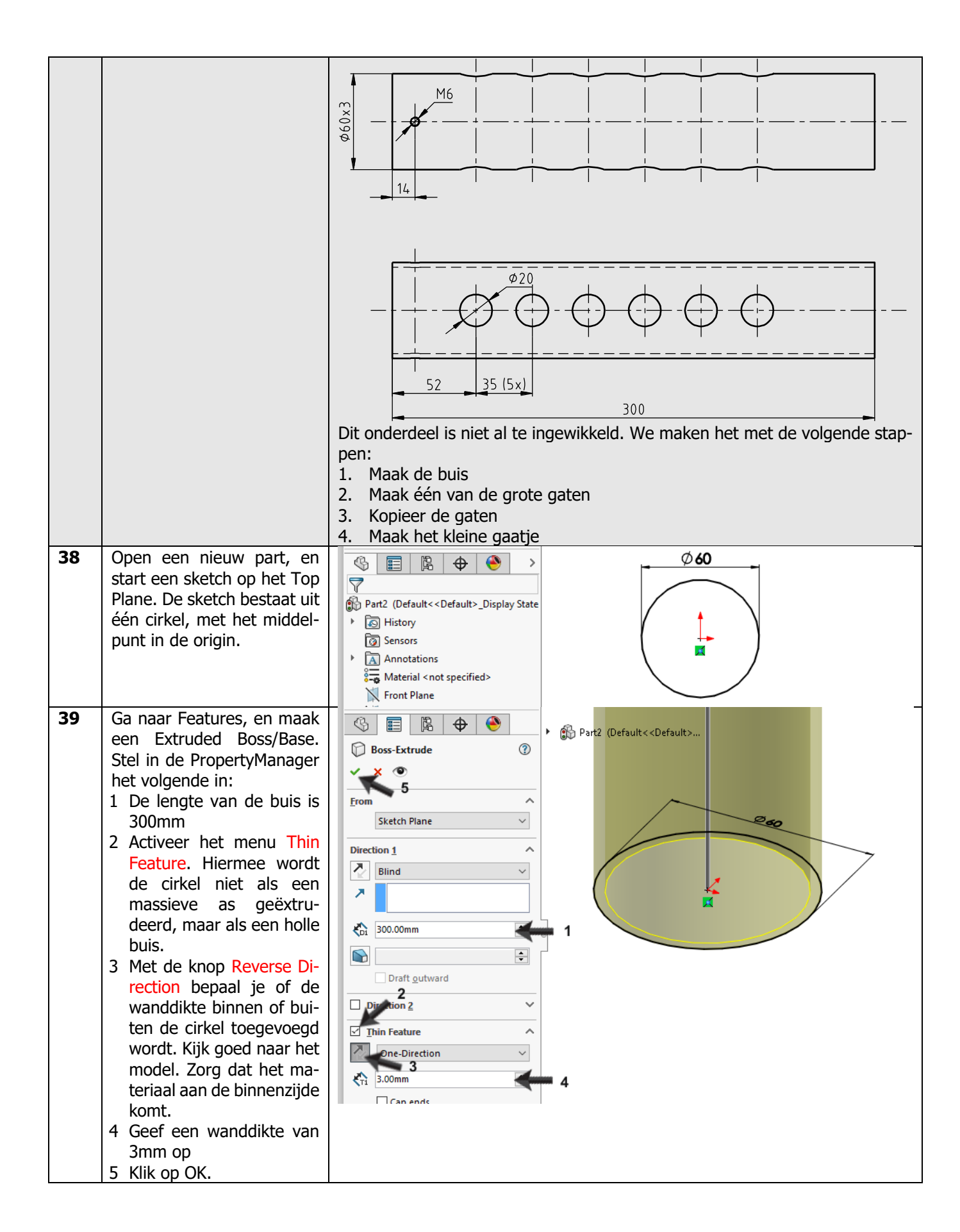

| 40 | Maak de hartlijn van de buis<br>zichtbaar: zorg dat View ><br>Temporary Axes geselec-<br>teerd is.                                                                     | SolidWORKS       Image: Solid WORKS       Image: Solid WORK |
|----|----------------------------------------------------------------------------------------------------|----------------------------------------------------------------------------------------------------|
|    |                                                                                                    | Doss/base     Doss/base     Cut     ✓     ✓     ●     ●     ●     ●     ●     ●     ●     ●     ●     ●     ●     ●     ●     ●     ●     ●     ●     ●     ●     ●     ●     ●     ●     ●     ●     ●     ●     ●     ●     ●     ●     ●     ●     ●     ●     ●     ●     ●     ●     ●     ●     ●     ●     ●     ●     ●     ●     ●     ●     ●     ●     ●     ●     ●     ●     ●     ●     ●     ●     ●     ●     ●     ●     ●     ●     ●     ●     ●     ●     ●     ●     ●     ●     ●     ●     ●     ●     ●     ●     ●     ●     ●     ●     ●     ●     ●     ●     ●     ●     ●     ●     ●     ●     ●     ●     ●     ●     ●     ●     ●     ●     ●     ●     ●     ●     ●     ●     ●     ●     ●     ●     ●     ●     ●     ●     ●     ●     ●     ●     ●     ●     ●     ●     ●     ●     ●     ●     ●     ●                                                                                                    |
| 41 | Selecteer het Front Plane<br>om er een sketch op te ma-<br>ken, en zorg dat je daar<br>recht tegenaan kijkt.                                                           | Image: Sensors   Image: Sensors   Image                                                                                                    |
| 42 | Maak de sketch zoals hier-<br>naast te zien is. Zorg dat<br>het middelpunt van de cir-<br>kel op de hartlijn van de<br>buis ligt.                                      | Image: Second State   Image: Second State                                                                                                    |
| 43 | Maak nu een Extruded Cut<br>van deze sketch. Stel in de<br>PropertyManager het vol-<br>gende in:<br>1 Selecteer voor de diepte:<br>Through All - Both<br>2 Klik op OK. | Image: Sketch Plane   Direction 1   Image: From 2   Sketch Plane   Direction 1   Image: Flip side to cut   Image: Flip side to cut                                                                                                    |

| 44 | Klik in de CommandMana-<br>ger op Linear Pattern.<br>Met dit feature gaan we de<br>gaten een aantal keer kopi-<br>ëren.                                                                                                    | SolidWorks <ul> <li> <li> </li> <li> <li> <li> <li> <li> <li> <li> </li> <li> <li> <li> <li> <li> <li> <li> <li> <li> <li> <li> <li> <li> <li> <li> <li> </li> <li> <li> <li> <li> <li> <li> <li> </li> <li> <li> <li> </li></li></ul>                                                                                                    |
|----|----------------------------------------------------------------------------------------------------|----------------------------------------------------------------------------------------------------|
| 45 | <ol> <li>Als eerste moet je nu de<br/>richting aangeven waarin<br/>de elementen gekopieerd<br/>gaan worden. Selecteer<br/>daarvoor de hartlijn in de<br/>buis.</li> <li>Zet de onderlinge afstand<br/>op 35.</li> <li>Zet het aantal op 6.</li> <li>Klik in het selectieveld bij<br/>Features to Pattern.</li> <li>Nu moet je het gat selecte-<br/>ren. Dat kun je in het model<br/>doen, maar vaak is het han-<br/>diger om het in de Feature-<br/>Manager te selecteren.</li> <li>Open de FeatureManager<br/>bij het model</li> <li>Selecteer het laatste fea-<br/>ture in de lijst.</li> <li>Ziet de preview er goed<br/>uit, klik dan op OK.</li> </ol> | Part2 (Default < Coefault>   Image: constraint of the constraint of the constraint of th |
| 46 | Maak nu het kleine gaatje<br>bovenin. Selecteer het<br>Right Plane, maak daarop<br>de sketch zoals die hier-<br>naast te zien is.<br>Maak daarna een Extruded<br>Cut, in twee richtingen<br>Through all, zoals je dat ook<br>bij stap 43 gedaan hebt                                                                                                    | Image: Sensors   Image: Sensors   Imag                                                                                                    |

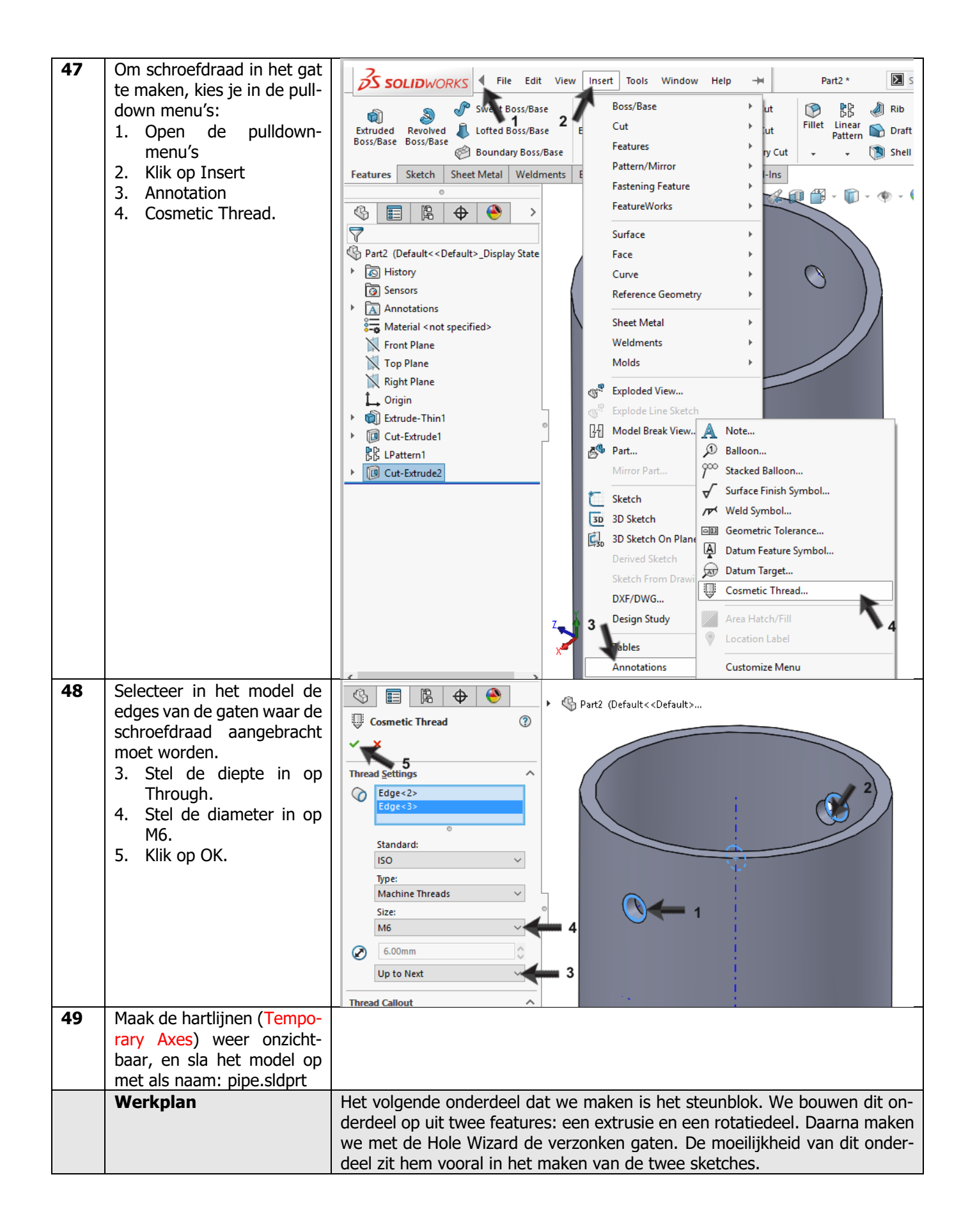

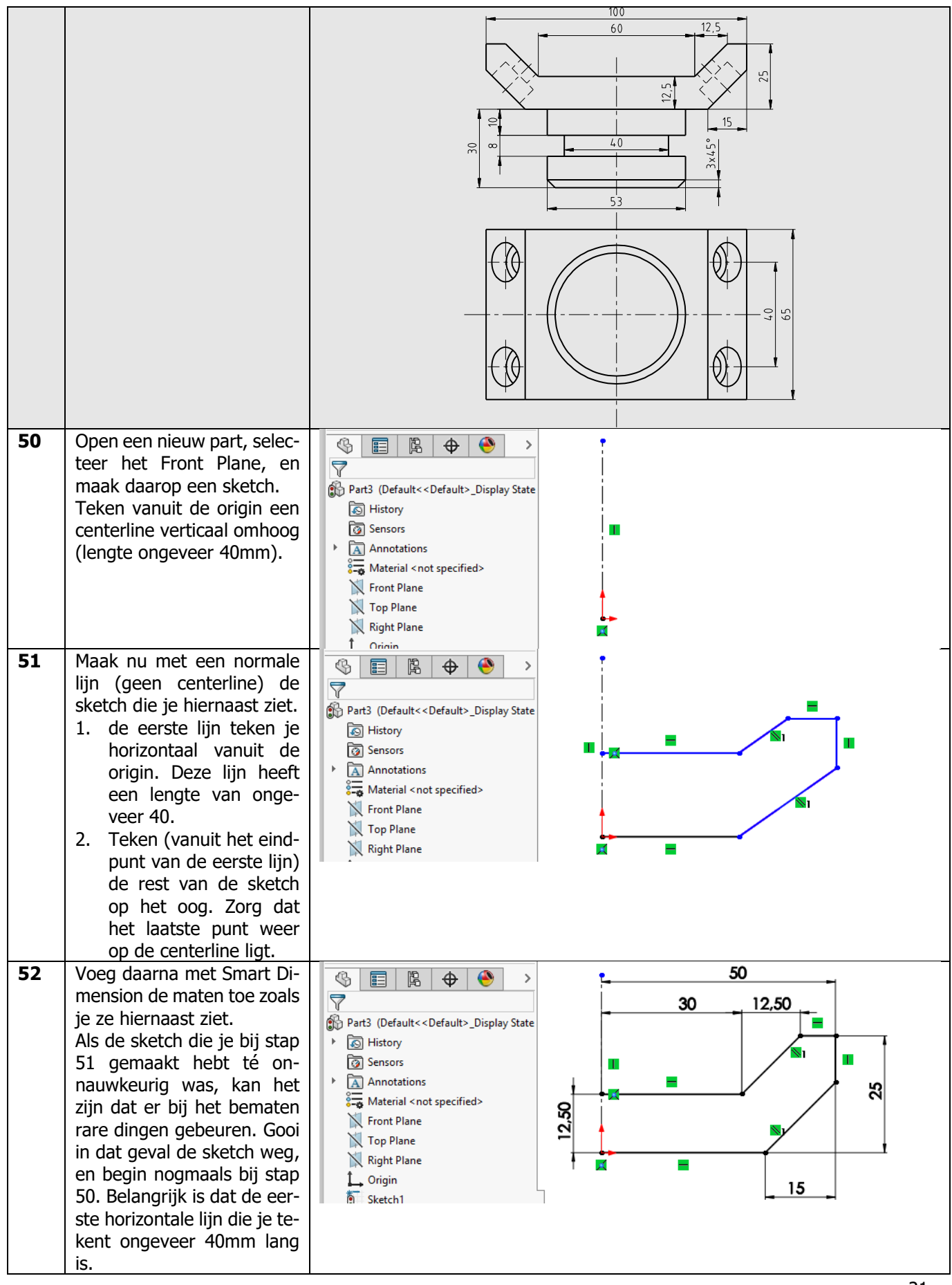

SOLIDWORKS voor Lager en Middelbaar Technisch Onderwijs, 2020-2021 Tutorial 9: assteun

| 53 | Selecteer nu de hele<br>sketch: Klik linksboven en<br>sleep vervolgens naar<br>rechtsonder (hou de muis-<br>knop ingedrukt) zodat je<br>een kader om de sketch<br>heen trekt. Zorg dat alle on-<br>derdelen daar binnen val-<br>len.                                                                                                    | Part3 (Default <default>_Display State Part3 (Default<default>_Display State History Sensors Annotations Material &lt; not specified&gt; Front Plane Right Plane Origin Sketch1</default></default>                                                                                                    |
|----|----------------------------------------------------------------------------------------------------|----------------------------------------------------------------------------------------------------|
| 54 | Klik in de CommandMana-<br>ger op Mirror.<br>Als alles goed is gegaan<br>wordt de sketch nu gespie-<br>geld over de centerline die<br>je bij stap 50 getekend<br>hebt.<br>Heb je meer of minder dan<br>één centerline geselec-<br>teerd, dan wordt de sketch<br>niet meteen gespiegeld. In<br>dat geval moet je in de Pro-<br>pertyManager een lijn se-<br>lecterten waaromheen je<br>wilt spiegelen. | Solidworks     Smart   Smart   Stetch   Sheet Metal   Weldments   Evaluate   DimXpert   SOLIDWORKS Add-Ins                Selected Entities                                                                                                    |
| 55 | <ul> <li>Maak nu een Extruded<br/>Boss/Base van deze sketch.</li> <li>Stel in de PropertyManager<br/>het volgende in:</li> <li>1. Kies bij Direction1 voor<br/>Midplane</li> <li>2. Geef als lengte 65</li> <li>3. Klik op OK.</li> </ul>                                                                                                    | Image: Second second secon |
|    | Tip!                                                                                                    | Met de optie Midplane wordt de sketch in twee richtingen even ver geëxtru-<br>deerd. Dit is handig bij symmetrische producten (zoals hier) omdat de origin<br>dan in het midden van het product blijft liggen. Dat kan van pas komen als<br>je bijvoorbeeld later onderdelen wilt spiegelen.<br>Overigens zou je hetzelfde ook kunnen bereiken door in de PropertyManager<br>Direction2 aan te zetten. Je krijgt dan echter veel meer opties, en dat is dus<br>iets minder handig.                                                                                                    |

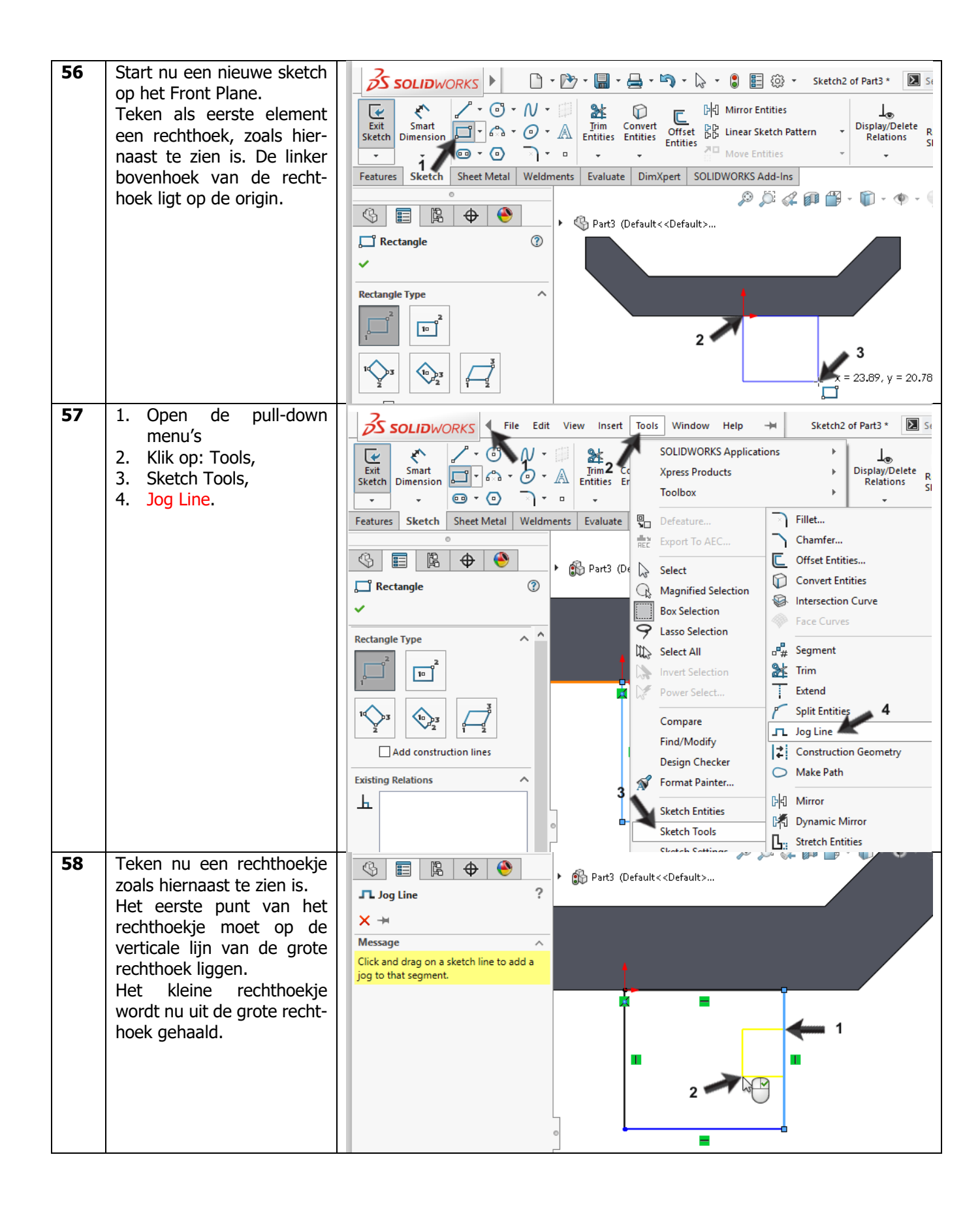

| 59 | Plaats met Smart Dimensi-<br>ons de maten in de sketch<br>zoals hiernaast te zien is                                                                                                    | <ul> <li>Part3 (Default&lt;<default>_Display State</default></li> <li>Part3 (Default&lt;<default>_Display State</default></li> <li>History</li> <li>Sensors</li> <li>Annotations</li> <li>Material &lt; not specified&gt;</li> <li>Front Plane</li> <li>Top Plane</li> <li>Right Plane</li> <li>Origin</li> <li>Boss-Extrude1</li> <li>Sketch2</li> </ul>                                                                                                    |
|----|----------------------------------------------------------------------------------------------------|----------------------------------------------------------------------------------------------------|
| 60 | <ul> <li>We maken nu nog een af-<br/>schuining onderaan de<br/>vorm.</li> <li>1. Klik op het pijltje naast<br/>Sketch Fillet</li> <li>2. Klik op Sketch Chamfer.</li> </ul>                   | Solid WORKS       Image: Solid WORKS         Solid WORKS       Image: Solid WORKS         Smart       Image: Solid WORKS         Smart       Image: Solid WORKS         Smart       Image: Solid WORKS         Smart       Image: Solid WORKS         Smart       Image: Solid WORKS         Smart       Image: Solid WORKS         Smart       Image: Solid WORKS         Image: Solid WORKS       Image: Solid WORKS         Image: Solid WORKS <t< th=""></t<> |
| 61 | <ol> <li>Stel in de PropertyMa-<br/>nager de afstand voor<br/>de afschuining in op<br/>3mm.</li> <li>Klik het hoekpunt<br/>rechts onder in de<br/>sketch aan.</li> <li>Klik op OK.</li> </ol> | Sketch Chamfer   Sketch Chamfer Sketch Chamfer Angle-distance Distance-distance Equal distance Stomm 1 1 20 4 2 26,50                                                                                                    |
| 62 | De sketch is klaar, we gaan<br>er nu een rotatievorm van<br>maken. Klik in de Com-<br>mandManager op Features<br>en vervolgens op Revolved<br>Boss/Base                                       | SolidWORKS          •         •         •                                                                                                    |

| 63 | <ol> <li>Selecteer eerst de rota-<br/>tie-as. Dit is de linker<br/>verticale lijn in de<br/>sketch.</li> <li>Klik vervolgens op OK.</li> </ol>                                                                                                 | Part3 (Default< <default> Part3 (Default&lt;<default> Part3 (Default&lt;<default> Part3 (Default&lt;<default> Part3 (Default&lt;<default> Part3 (Default&lt;<default> Part3 (Default&lt;<default> Part3 (Default&lt;<default> Part3 (Default&lt;<default> Part3 (Default&lt;<default></default></default></default></default></default></default></default></default></default></default>                                                                                                    |
|----|----------------------------------------------------------------------------------------------------|----------------------------------------------------------------------------------------------------|
| 64 | In de schuine vlakken gaan<br>we nu met de Hole Wizard<br>verzonken gaten maken.<br>Klik op het vlak van het mo-<br>del zoals hiernaast te zien<br>is, en gebruik Normal To<br>om recht op dat vlak te kij-<br>ken.                            | <ul> <li>Part3 (Default&lt;<default>_Display State</default></li> <li>History</li> <li>Sensors</li> <li>Annotations</li> <li>Equations</li> <li>Front Plane</li> <li>Top Plane</li> <li>Right Plane</li> </ul>                                                                                                    |
| 65 | Teken een horizontale en<br>een verticale centerline op<br>het vlak.<br>Let goed op dat je bij het<br>tekenen van de centerlines<br>steeds precies op het mid-<br>den van de zijden van het<br>vlak klikt.                                     | Image: Sensors   Image: Sensors   Imag |
| 66 | <ol> <li>Klik in de CommandMa-<br/>nager op Point</li> <li>Plaats een punt ergens<br/>op de horizontale hart-<br/>lijn, zoals hiernaast te<br/>zien is.</li> <li>Druk op <esc> om het<br/>Point-commando te beëindi-<br/>gen.</esc></li> </ol> | Solidoworks     Smart   Smart   Stations   Sensors   Smart   Sensors   Smart   Sensors   Smart   Sensors   Smart   Sensors   Smart   Sensors   Smart   Sensors   Smart   Sensors   Smart   Sensors   Smart   Sensors   Smart   Sensors   Smart   Sensors   Smart   Sensors   Smart   Sensors   Smart   Sensors   Smart   Sensors   Smart </th                                                                                                    |

| 67 | Selecteer het punt dat je<br>zojuist geplaatst hebt én de<br>verticale hartlijn (gebruik<br>de <ctrl>-toets op het toet-<br/>senbord om meerdere ele-<br/>menten te selecteren).<br/>Klik vervolgens in de Com-<br/>mandManager op Mirror.<br/>Het punt wordt nu naar de<br/>andere kant van de hartlijn<br/>gespiegeld.</ctrl> | Solid Works   File Edit View Insert Tools Window Help Sketch3 of Part3* Sketch3 of Part3* Sketch3 of Part3* Signart Signart Sig |
|----|----------------------------------------------------------------------------------------------------|----------------------------------------------------------------------------------------------------|
| 68 | <ol> <li>Plaats met Smart Di-<br/>mension een maat tus-<br/>sen de twee punten, en<br/>verander die in 40mm</li> <li>Sluit de sketch door op<br/>Exit Sketch te klikken.</li> </ol>                                                                                                    | Solidoworks     Solidoworks     Smart   Smart <td< th=""></td<>                                                                                                    |
|    | Tip!                                                                                                    | Met de sketch die we zojuist gemaakt hebben, hebben we de plaats van de<br>verzonken gaten (die we in de volgende stap maken) vastgelegd. Je kunt die<br>plaats ook rechtstreeks in de Hole Wizard aangeven (zonder eerst een sketch<br>te maken, maar vaak is het makkelijker om wel eerst een sketch te maken.                                                                                                    |

| 69 | <ul> <li>Klik in de CommandMana-<br/>ger op Hole Wizard, en stel<br/>het volgende in:</li> <li>1. Kies als type gat Cou-<br/>terbore</li> <li>2. Standard is ISO</li> <li>3. Type is Hex Socket<br/>Head ISO 4762</li> <li>4. Size is M8</li> <li>5. De diepte is Through<br/>All.</li> <li>6. Klik op de tweede tab:<br/>Positions.</li> </ul> | We have specification   Favorite   Favorite Favorite Favorite < |
|----|----------------------------------------------------------------------------------------------------|----------------------------------------------------------------------------------------------------|
| 70 | <ol> <li>Klik eerst op het vlak<br/>waarop de gaten ge-<br/>plaatst moeten wor-<br/>den.</li> <li>Plaats de twee gaten.</li> <li>Klik vervolgens op OK.</li> </ol>                                                                                                    | <ul> <li>Part3 (Default&lt;<default></default></li> <li>Part3 (Default&lt;<default></default></li> <li>Part3 (Default&lt;<default></default></li> <li>Part3 (Default&lt;<default></default></li> </ul>                                                                                                    |

| 71 | Selecteer in de FeatureMa-<br>nager de gaten die je zo-<br>juist gemaakt hebt en het<br>Right Plane (gebruik de<br><ctrl>-toets).<br/>Klik in de CommandMana-<br/>ger op Mirror.</ctrl> | SOLIDWORKS       Image: Constraint of the sector of the sector of the sect                                                                                                    |
|----|----------------------------------------------------------------------------------------------------|----------------------------------------------------------------------------------------------------|
| 72 | In de PropertyManager<br>staat alles al goed ingevuld.<br>Klik op OK.                                                                                                    | Sketch3<br>CBORE for M8 Hex Socket Head Ca<br>CBORE for M8 Hex Socket Head Ca<br>Fages to Mirror<br>CBORE for M8 Hex Socket Head Ca<br>CBORE for M8 Hex Socket Head Ca<br>CBORE f |
| 73 | Dit onderdeel is nu klaar.<br>Als je dat wilt kun je nog<br>wat randen afronden of af-<br>schuinen met Fillet of<br>Chamfer.<br>Sla het model op onder de<br>naam:<br>Support.sldprt.   | ○ Full preview         Image: Support (Default <default>_Display State)         &gt; Image: Support (Default<default>_Display State)         &gt; Image: Support (Default<default>_Display State)         &gt; Image: Support (Default<default>_Display State)         &gt; Image: Support (Default<default>_Display State)         &gt; Image: Support (Default<default>_Display State)         &gt; Image: Support (Default<default>_Display State)         &gt; Image: Support (Default<default>_Display State)         &gt; Image: Support (Default<default>_Display State)         &gt; Image: Support (Default<default>_Display State)         &gt; Image: Support (Default         &gt; Image: Support (Default      <t< th=""></t<></default></default></default></default></default></default></default></default></default></default>                                                                                                    |
|    | Werkplan                                                                                                    | Het volgende onderdeel is het inzetblok. Hiervan maken we op dit moment<br>alleen de hoofdvorm, en niet de schroefgaten. Deze maken we pas later, als<br>de assembly klaar is. De positie van de gaten wordt dan namelijk gekoppeld<br>aan de positie van de gaten in het steunblok.                                                                                                    |

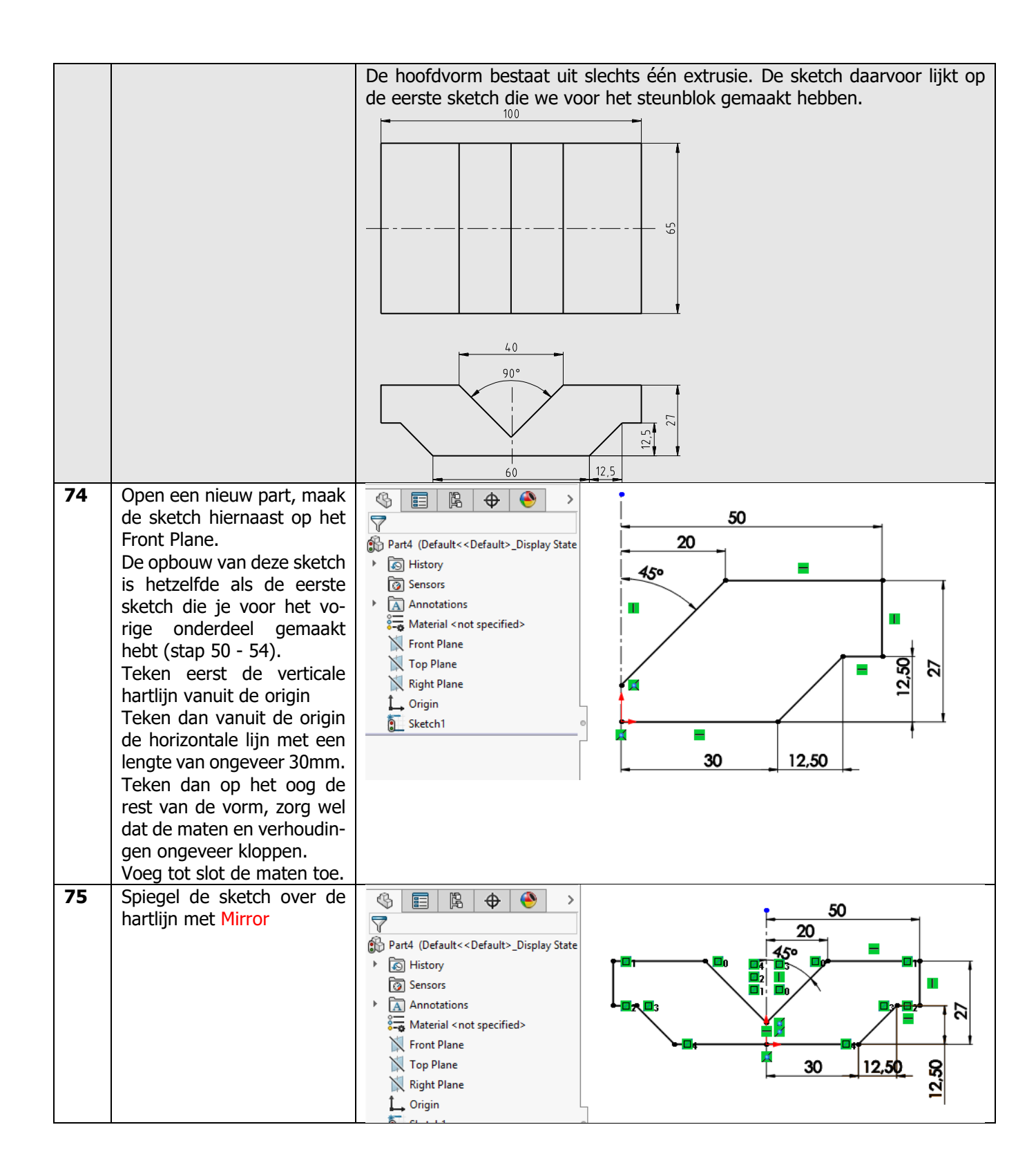

| 76 | Maak nu een extrusie.<br>Gebruik, net als bij het<br>steunblok, de optie Mid-<br>plane en stel de lengte op<br>65mm in.      | Part4 (Default< <default></default>                                                                                                    |
|----|----------------------------------------------------------------------------------------------------|----------------------------------------------------------------------------------------------------|
|    | Chamfer-feature om een<br>aantal hoeken af te schui-<br>nen.<br>Sla het model op, onder de<br>naam Insert.sldprt.            | <ul> <li>Part4 (Default&lt;-Default&gt;_Display State</li> <li>History</li> <li>Sensors</li> <li>Annotations</li> <li>Material &lt; not specified&gt;</li> <li>Front Plane</li> <li>Top Plane</li> <li>Right Plane</li> <li>Origin</li> <li>Boss-Extrude1</li> <li>Chamfer1</li> </ul>                                                                                                    |
|    | Werkplan                                                                                                    | Tot slot, het laatste onderdeel van de assteun: de pin die door de buizen<br>heen gestoken wordt. De hoofdvorm van dit onderdeel is een rotatievorm.                                                                                                    |
| 78 | Open een nieuw part, en<br>maak een sketch op het<br>Front Plane zoals hiernaast<br>te zien is.                              | Image: Second second secon |
| 79 | Maak een Revolved<br>Boss/Base van de sketch.<br>Selecteer de bovenste hori-<br>zontale lijn in de sketch als<br>rotatie-as. | Image: Second constraints   Parts (Default << Default >) Image: Second constraints Image: Second constraints                                                                                                    |

| 80 | Nu schuinen we een aantal<br>hoeken af. Klik in de Com-<br>mandManager op Chamfer.<br>Stel de maat van de af-<br>schuining in op 4mm.<br>Selecteer de drie edges<br>(géén vlakken selecteren!)<br>zoals hiernaast te zien is.<br>Klik op OK. | Chamfer<br>Chamfer<br>Chamfer<br>Chamfer<br>Chamfer Parameters<br>Chamfer Parameters<br>Chamfer Pa                                                                                                    |
|----|----------------------------------------------------------------------------------------------------|----------------------------------------------------------------------------------------------------|
|    |                                                                                                    | ★ 4.00mm 1                                                                                                    |
| 81 | Selecteer het Front Plane,<br>en zorg met Normal To dat<br>je er recht tegenaan kijkt.<br>Zorg dat de Temporary<br>Axes zichtbaar zijn<br>Maak dan de sketch zoals<br>die hiernaast te zien is.                                              | Image: Strength of the strength of the strengt of the strength of the strength of the strength of the strength                                                                                                    |
| 82 | Maak van deze sketch een<br>Extruded Cut.<br>Selecteer in de PropertyMa-<br>nager als diepte de optie<br>Through All - Both                                                                                                    | Part5 (Default< <default><br/>Prom<br/>Prection 1<br/>Pricetion 1<br/>Pricetion</default> |
| 83 | Het onderdeel is klaar. Sla<br>het op onder de naam:<br>Pin.sldprt                                                                                                    | <ul> <li>Image: Sensors</li> <li>Image: Annotations</li> <li>Image: Annotations</li></ul>                                                                                                    |
|    | Assembly                                                                                                    | Tot besluit van deze oefening maken we de assembly. Alle onderdelen wor-<br>den samengevoegd tot één geheel, daarna maken we nog de gaten in het<br>inzetstuk. Tot slot gebruiken we enkele schroeven uit de Toolbox.                                                                                                    |

| 84 | <ul> <li>Open een nieuwe assembly.</li> <li>Het Insert Component-<br/>commando start automa-<br/>tisch.</li> <li>1. Klik in de lijst met ge-<br/>opende bestanden<br/>Base aan.</li> <li>2. Klik op OK.</li> <li>Als je het bestand base.sld-<br/>prt inmiddels gesloten hebt,<br/>klik dan op de Browse-knop<br/>en zoek het op.</li> </ul> | Part/Assembly     Part/Assembly to Insert     Part/Assembly to Insert     Part/Assembly to Insert     Open documents:     base   insert   pin   pin   pin   is pipe   support     Configuration:   Default <as machined="">   Browse</as>                                                                                                    |
|----|----------------------------------------------------------------------------------------------------|----------------------------------------------------------------------------------------------------|
| 85 | Voeg nu alle andere onder-<br>delen die we gemaakt heb-<br>ben toe aan de assembly.<br>De exacte plaats doet er<br>niet toe.                                                                                                    | <ul> <li>Assem1 (Default<display state-1="">)</display></li> <li>History</li> <li>Sensors</li> <li>Annotations</li> <li>Front Plane</li> <li>Top Plane</li> <li>Right Plane</li> <li>Origin</li> <li>Of (f) base&lt;1&gt; (Default<as li="" machined)<=""> <li>(i) insert&lt;1&gt; (Default<default>_Dis</default></li> <li>(j) pipe&lt;1&gt; (Default<cefault>_Dis</cefault></li> <li>(j) pipe&lt;1&gt; (Default<cefault>_Dis</cefault></li> <li>(j) support&lt;1&gt; (Default<cefault>_Dis</cefault></li> <li>(j) support&lt;1&gt; (Default<cefault>_Dis</cefault></li> <li>(j) support&lt;1&gt; (Default<cefault>_Dis</cefault></li> <li>(j) support&lt;1&gt; (Default<cefault>_Dis</cefault></li> <li>(j) Mates</li> </as></li></ul>                                                                    |
| 86 | Maak als eerste een Con-<br>centric mate tussen de bui-<br>tenzijde van de buis en de<br>binnenzijden van assteun-<br>basis                                                                                                    | Assem1 (Default < Display   Concentric3   Concentric3   Assem1 (Default < Display     Assem1 (Default < Display     Parallel   Perpendicular   Angent |

| 87  | Selecteer het gat in de as-  | 🕼 🚍 🖻 🗄 🐴 🕨                                 |
|-----|------------------------------|---------------------------------------------|
| 07  | steun-basis en een gat in de |                                             |
|     | buis Ook deze worden con-    | Concentric4 () ()                           |
|     | centric let goed on dat je   |                                             |
|     | de vlakken in de gaten se-   | Mates Analysis                              |
|     | lecteert en niet een edge    |                                             |
|     | lettert, en niet een euge.   | Mate Selections                             |
|     |                              | Face<2>@pipe-1                              |
|     |                              | Face<1>@base-1                              |
|     |                              |                                             |
|     |                              | Standard Mates                              |
|     |                              | Coincident                                  |
|     |                              | Parallel                                    |
|     |                              | Perpendicular                               |
|     |                              | Tangant                                     |
| 88  | Selecteer opnieuw het vlak   | Assem1 (Default <display< th=""></display<> |
|     | in het gat in de assteun-ba- |                                             |
|     | sis, en selecteer het vlak   | © Concentric5 ⑦ ⑦                           |
|     | van de pin dat daar in moet  |                                             |
|     | schuiven. Ook deze mate      | Mates a Analysis                            |
|     | wordt weer concentric        |                                             |
|     | Gebruik eventueel deoptie    | Mate Selections                             |
|     | aligned/anti-aligned als de  | Face<1>@pin-1                               |
|     | in in de verkeerde richting  |                                             |
|     | in de assteun geschoven      | Standard Mates                              |
|     | wordt.                       | ズ Coincident                                |
|     |                              |                                             |
|     |                              | Parallel                                    |
|     |                              | Perpendicular 1                             |
|     |                              | Tangent                                     |
|     |                              |                                             |
|     |                              | Lock rotation                               |
|     |                              |                                             |
| 89  | Selecteer het vlak van de    | Assem1 (Default <display< th=""></display<> |
| ••• | pin zoals hiernaast te zien  |                                             |
|     | is, en de buitenkant van de  | Tangent2 (J) (J)                            |
|     | buis van de assteun-basis.   |                                             |
|     | Deze moeten aan elkaar ra-   | Mates 🖉 Analysis                            |
|     | ken, de mate wordt dus       |                                             |
|     | Tangent.                     | Mate Selections                             |
|     |                              | Face<1>@base-1<br>Face<2>@pin-1             |
|     |                              |                                             |
|     |                              | Standard Mates                              |
|     |                              | Coincident                                  |
|     |                              | Parallel                                    |
|     |                              |                                             |
| 1   |                              | Perpendicular                               |

| 90 | De volgende mate is tussen          |                                                                                                    |
|----|-------------------------------------|----------------------------------------------------------------------------------------------------|
|    | het cilindrische vlak van het       | © Concentric6 ⑦ ⑦                                                                                                    |
|    | van de buis Deze mate               |                                                                                                    |
|    | wordt weer concentric               | Mates @ Analysis                                                                                                    |
|    |                                     |                                                                                                    |
|    |                                     | Mate Selections                                                                                                    |
|    |                                     | Face<2>@pipe-1                                                                                                    |
|    |                                     | Standard Mates                                                                                                    |
|    |                                     | A Coincident                                                                                                    |
|    |                                     | Parallel                                                                                                    |
|    |                                     | Perpendicular                                                                                                    |
|    |                                     | Tangent ()                                                                                                    |
| 91 | Voor de volgende mate se-           |                                                                                                    |
|    | lecteer je de bovenzijde van        | Coincident1 () ()                                                                                                    |
|    | de buis en de onderzijde            |                                                                                                    |
|    | vall het steulblok. Deze            | Mates @ Analysis                                                                                                    |
|    | len, de mate wordt Coinci-          |                                                                                                    |
|    | dent.                               | Mate Selections                                                                                                    |
|    |                                     | Face<1>@support-1<br>Face<2>@pipe-1                                                                                                    |
|    |                                     |                                                                                                    |
|    |                                     | Standard Mates                                                                                                    |
|    |                                     | Coincident                                                                                                    |
|    |                                     | N Parallel                                                                                                    |
|    |                                     | Perpendicular U                                                                                                    |
|    |                                     | Tangent                                                                                                    |
| 92 | Als laatste moet het inzet-         | The system of the system of th |
|    | blok op zijn plaats gezet           | Coincident2 () ()                                                                                                    |
|    | worden.<br>Selecteor als corste bet |                                                                                                    |
|    | voorvlak van de steunblok           | Mares & Analysis                                                                                                    |
|    | en het voorvlak van het in-         |                                                                                                    |
|    | zetblok. Maak deze vlakken          | Mate Selections                                                                                                    |
|    | coincident.                         | Face<1>@support-1<br>Face<2>@insert-1                                                                                                    |
|    |                                     |                                                                                                    |
|    |                                     | Standard Mates                                                                                                    |
|    |                                     | Coincident                                                                                                    |
|    |                                     | Parallel                                                                                                    |
|    |                                     | Perpendicular 0                                                                                                    |

| 93 | De volgende mate maak je                                                                                                    | (9) E & O / (Default < Display                                                                                                    |
|----|----------------------------------------------------------------------------------------------------|----------------------------------------------------------------------------------------------------|
|    | tussen de zijkanten van<br>beide onderdelen. Maak<br>ook deze vlakken coinci-<br>dent.                                                                                                    | Coincident3 ? ? ?<br>Mate Selections<br>Face<1>@insert-1<br>Face<2>@support-1<br>2                                                                                                    |
|    |                                                                                                    | Standard Mates                                                                                                    |
| 94 | De laatste mate maak je<br>tussen de onderzijde van<br>het inzetblok en de boven-<br>zijde van het steunblok.                                                                                                    | Coincident4 Coincident4 Analysis Mate Selections Face-1>@insert-1 Face-2>@support-1 Standard Mates Coincident Parallel Perpendicular                                                                                                    |
| 95 | Sla de assembly op onder<br>de naam<br>Axle_stand.SLDASM                                                                                                    |                                                                                                    |
| 96 | Nu moeten in het inzetblok<br>nog tapgaten gemaakt wor-<br>den, die precies in lijn lig-<br>gen met de gaten in het<br>steunblok. Dit doen we door<br>het onderdeel 'In Context'<br>te bewerken.<br>Klik ergens op het inzet-<br>stuk, en kies in het menu<br>dat verschijnt 'Edit Part'. | Image: Sensors         Image: Sensors         Image |
|    | Tip!                                                                                                    | Je ziet nu dat de hele assembly transparant wordt, en alleen het inzetstuk<br>grijs blijft (dit is afhankelijk van de instellingen. De kleuren kunnen op jouw<br>computer anders zijn). Het inzetstuk kun je nu bewerken zoals elk ander part,<br>met als verschil dat de assembly zichtbaar blijft. Het voordeel daarvan is dat<br>je weet hoe een onderdeel in het product past. Bij het modelleren kun je<br>daar gebruik van maken, en links leggen naar andere onderdelen. We noe-<br>men dit 'In Context' modelleren.                                                                                                    |

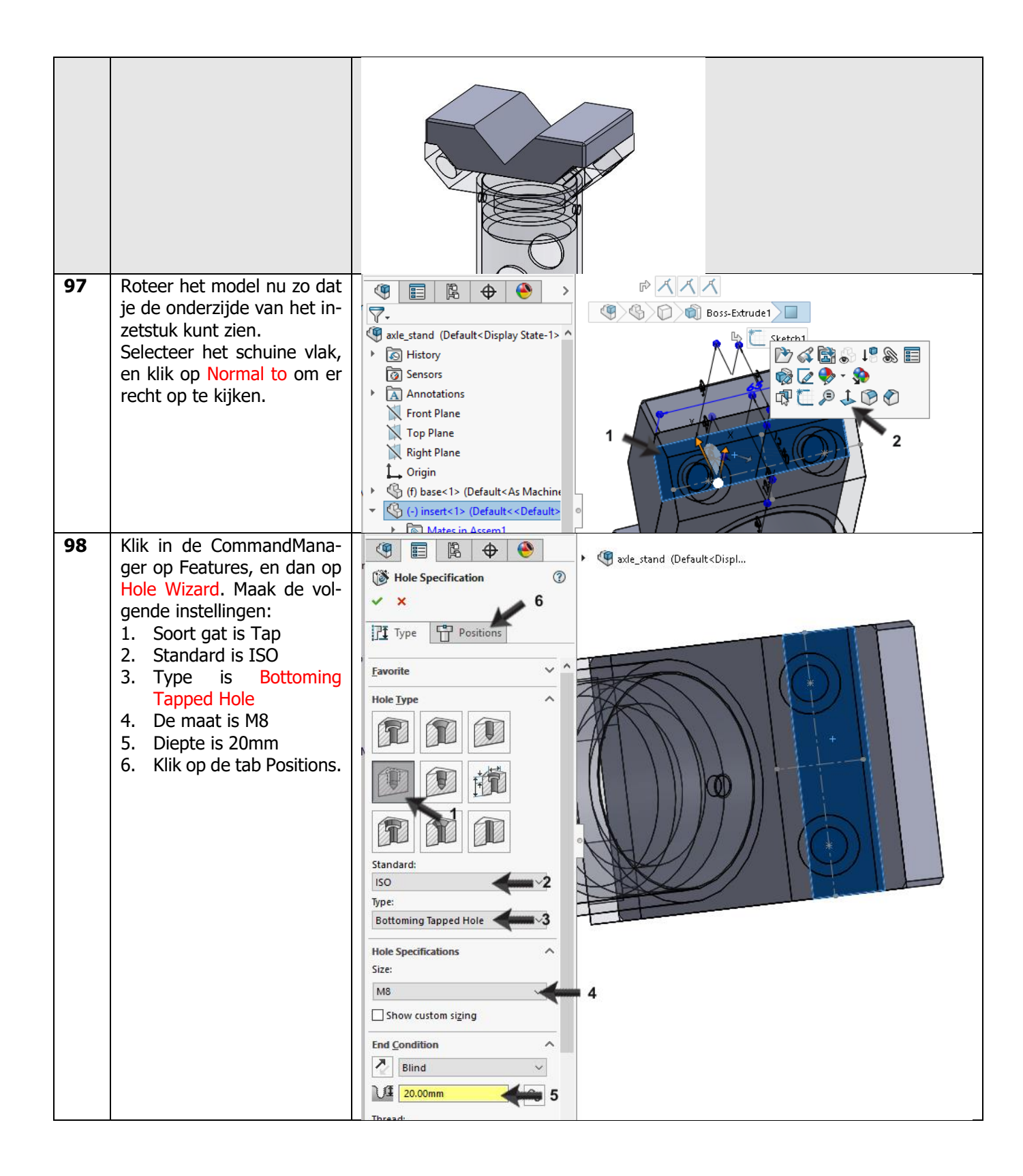

| 99  | <ol> <li>Selecteer eerst het vlak<br/>waarop de gaten ge-<br/>plaatst moeten wor-<br/>den. Klik hiervoor<br/>'door' een van de gaten</li> <li>Flaats de gaten</li> <li>Klik op OK</li> <li>Kan je het middelpunt van<br/>de gaten niet meteen vin-<br/>den? Houd de cursor dan<br/>even stil boven een van de<br/>cirkels. Het middelpunt<br/>wordt zichtbaar en je kan er<br/>naartoe 'snappen'.</li> </ol> | <ul> <li>Image: Constraint of the constraint of the constraint of</li></ul> |
|-----|----------------------------------------------------------------------------------------------------|----------------------------------------------------------------------------------------------------|
| 100 | Je bent nu klaar met bewer-<br>ken.<br>Klik in de CommandMana-<br>ger op Edit Component (je<br>zet de knop nu eigenlijk<br>uit). Daarmee kom je weer<br>in de 'normale' assembly te-<br>recht.                                                                                                    | SolidWORKS       File Edit View Insert Tools Window Help         Hide/Show Components       Image Transparency         No       Change Transparency         Edit Component       Assembly Transparency         References       Assembly Transparency         Features       Sketch         Sketch       SolidWORKS Add-Ins         Setternal       Weldments         Evaluate       DimXpert         SOLIDWORKS Add-Ins                                                                                                    |
| 101 | Klik nu weer ergens op het<br>inzetstuk. Kies in het menu<br>Open Part (eerste knop).<br>Het part wordt nu geopend.                                                                                                    | Image: Sensors   Image: Sensors   Image                                                                                                    |
| 102 | <ul> <li>Merk op dat de gaten die je<br/>net in de assembly gemaakt<br/>hebt nu ook in het part te<br/>zien zijn.</li> <li>Selecteer in de Feature-<br/>Manager de gaten (het<br/>laatste feature in de<br/>lijst)</li> <li>Selecteer het Right<br/>Plane. Gebruik de<br/><ctrl>-toets om beide<br/>te selecteren.</ctrl></li> <li>Klik in de CommandMa-<br/>nager op Mirror</li> </ul>                      | Sol.IDWORKS   Sol.IDWORKS   Sol.IDWORKS </th                                                                                                    |

| 103 | Als het goed is staat alles in<br>de PropertyManager goed<br>ingesteld.<br>Klik op OK.                                                                                                    | Image: Second second secon |
|-----|----------------------------------------------------------------------------------------------------|----------------------------------------------------------------------------------------------------|
| 104 | <ul> <li>Ga nu terug naar de assembly.</li> <li>1. Druk op het toetsenbord op de letter R</li> <li>2. Klik in het menu dat verschijnt op de assembly: Axle_stand</li> </ul>                                           | Welcome - SOLIDWORKS Premium 2019       ? ×         Home       Recent       Learn       Alerts         Documents       Folders       Browse         Quick filter:       Image: Stand SLDASM       Browse         Image: Stand SLDASM       Image: SLDPRT       Image: Stand SLDASM       Support.SLDPRT         Image: Stand SLDASM       Image: Stand SLDASM       Image:                                                                                                    |
| 105 | De assembly 'ziet' nu dat er<br>een onderdeel gewijzigd is,<br>en vraagt of de assembly<br>opnieuw opgebouwd moet<br>worden. Klik (als de mede-<br>deling hiernaast verschijnt)<br>op Yes, of wacht 10 secon-<br>den. | SOLIDWORKS 2019 (Automatically dismissing in 9 seconds)<br>Models contained within the assembly have changed. Would you like to rebuild the<br>assembly now?<br>Yes<br>No<br>Help                                                                                                    |

| 106 | Roteer het model zo dat je<br>tenminste twee van de ga-<br>ten in het steunblok goed<br>kunt zien.<br>1. Open nu de Design Li-<br>brary<br>2. Ga naar Toolbox<br>3. ISO<br>4. Bolts and Screws<br>5. Hexagon Socket Head<br>Screws.<br>6. Hex Socket Head ISO<br>4762 | Image: Second Screws   Image: Second Screws                                                                                                    |
|-----|----------------------------------------------------------------------------------------------------|----------------------------------------------------------------------------------------------------|
| 107 | Sleep nu de schroef naar de<br>assembly. Laat deze los op<br>het verdiept liggende vlak<br>in een van de gaten.<br>De maat van de schroef kan<br>in eerste instantie totaal<br>verkeerd zijn, dat maakt<br>niet uit.                                                  | Image: Sensors Image: Annotations Front Plane Top Plane Right Plane Jorigin Image: Construction of the sensors of the sensors |
| 108 | <ol> <li>Stel de maat van de<br/>schroefdraad in op M8</li> <li>Stel de lengte in op<br/>20mm</li> <li>Klik op OK</li> <li>Aansluitend kun je de<br/>schroef nu ook in de drie<br/>andere gaten plaatsen.</li> </ol>                                                  | Image: Configure Component   Part Numbers   Part Number Unassigned   Add   Edit   Petete   Properties   Size:   MB   Length:   20   Tread Length:                                                                                                    |

| 109 | Tot slot hebben we nog een<br>schroefje nodig om het<br>steunblok in de buis vast te<br>zetten.<br>1. Open de Design Library<br>2. Ga naar Toolbox<br>3. ISO<br>4. Bolts and Screws<br>5. Slotted Head Screws.<br>6. Selecteer de schroef<br>Slotted Cheese Head<br>ISO 1207 en sleep deze<br>naar het model.                                                                                                    | Image: Construct of the construction   Image: Construct of the construction   Image: Construct of the construction   Image: Construct of the construction   Image: Construct of the construction   Image: Construct of the construction   Image: Construct of the construction   Image: Construct of the construction   Image: Construct of the construction   Image: Construct of the construction   Image: Construct of the construction   Image: Construct of the construct of the constru |
|-----|----------------------------------------------------------------------------------------------------|----------------------------------------------------------------------------------------------------|
| 110 | <ol> <li>Plaats het schroefje er-<br/>gens naast het model.<br/>Doordat het gat in een<br/>ronde buis zit, is het<br/>niet mogelijk het<br/>schroefje meteen op de<br/>juiste plaats te zetten.</li> <li>Voer in de PropertyMa-<br/>nager de maat M6 in.</li> <li>De lengte 10mm.</li> <li>Klik op OK.</li> <li>Druk op het toetsen-<br/>bord op <esc> om het<br/>plaatsen van schroefjes<br/>te beëindigen.</esc></li> </ol> | Image: stand (Default <displ)< td="">     Configure Component     Image: stand (Default<displ)< td="">     Part Numbers     Part Number Unassigned     Properties     Size:     M6   Image: stand (Default<displ)< td="">     Size:     M6   Image: stand (Default<displ)< td="">     Size:     M6   Image: stand (Default<displ)< td="">     Image: stand (Default<displ)< td="">     Image: stand (Default<disp< th=""></disp<></displ)<></displ)<></displ)<></displ)<></displ)<></displ)<></displ)<></displ)<></displ)<></displ)<></displ)<></displ)<></displ)<></displ)<></displ)<></displ)<></displ)<></displ)<></displ)<></displ)<></displ)<></displ)<></displ)<></displ)<></displ)<></displ)<>                                                                                                    |

| 111 | Breng nu een mate aan tus-<br>sen de schroef en het gat,<br>selecteer de vlakken zoals<br>hiernaast te zien is.                                                                      | Image: Standard Mates   Image: Standard Mates   Image: Standard Ma                                                                                                    |
|-----|----------------------------------------------------------------------------------------------------|----------------------------------------------------------------------------------------------------|
| 112 | Maak tot slot nog een mate<br>tussen de onderkant van de<br>kop van de schroef en de<br>buis.                                                                                        | Image: Standard Mates                                                                                                    |
| 113 | Plaats op dezelfde manier<br>ook een schroef in het an-<br>dere gat in de buis.                                                                                                    |                                                                                                    |
| 114 | Om het model nu wat dui-<br>delijker te maken, maken<br>we het inzetstuk transpa-<br>rant.<br>Open in de FeatureManager<br>het Display Pane, zoals je<br>hiernaast ziet.             | <ul> <li>Annotations</li> <li>Front Plane</li> <li>Top Plane</li> </ul>                                                                                                    |
| 115 | <ol> <li>Klik nu in de laatste ko-<br/>lom, achter het onder-<br/>deel Insert</li> <li>Klik op Change Transpa-<br/>rency</li> <li>Het onderdeel wordt nu<br/>transparant.</li> </ol> | <ul> <li>Annotations</li> <li>Front Plane</li> <li>Annotations</li> <li>Front Plane</li> <li>Top Plane</li> <li>Right Plane</li> <li>Origin</li> <li>G (i) insert&lt;1&gt; -&gt; (Default<default>Display</default></li> <li>I (i) insert&lt;1&gt; -&gt; (Default<default>Display</default></li> <li>I (i) pin&lt;1&gt; (Default<default>Display</default></li> <li>I (i) pin&lt;1&gt; (Default<default>Display</default></li> <li>I (i) pin&lt;1&gt; (Default<default>Display</default></li> <li>I (i) pin&lt;1&gt; (Default<default>Display</default></li> <li>I (i) pin&lt;1&gt; (Default&lt;<default>Display</default></li> <li>I (i) pin&lt;1&gt; (Default&lt;<default>Display</default></li> <li>I (i) pin&lt;1&gt; (Default&lt;<default>Display</default></li> <li>I (i) pin&lt;1&gt; (Default&lt;<default>Display</default></li> <li>I (i) pin&lt;1&gt; (Default&lt;<default>Display</default></li> <li>I (i) pin&lt;1&gt; (Default&lt;<default>Display</default></li> <li>I (i) pin&lt;1&gt; (Default&lt;<default>Display</default></li> <li>I (i) pin&lt;1&gt; (Default&lt;<default>Display</default></li> <li>I (i) pin&lt;1&gt; (Default&lt;<default>Display</default></li> <li>I (i) pin&lt;1&gt; (Default&lt;<default>Display</default></li> <li>I (i) pin&lt;1&gt; (Default&lt;<default>Display</default></li> </ul>                                                                                                    |
| 116 | Om het Display Pane te slui-<br>ten, klik je weer op de pijl-<br>tjes waarmee je het ook ge-<br>opend hebt.                                                                          | <ul> <li>Image: Sensors</li> <li>Image: Annotations</li> <li>Image: Ton Plane</li> <li>Image: Ton Plane</li> <li>Image: Sensors</li> <li>Image: Sensors</li> <li>Image: Sensor</li></ul> |

|     | Tip!                                  | Via het Display Pane kun je heel snel voor elk onderdeel bepalen hoe het                                                                                             |
|-----|---------------------------------------|----------------------------------------------------------------------------------------------------|
|     |                                       | weergegeven wordt in het model. Probeer maar eens uit wat de verschillende                                                                                           |
|     |                                       | instellingen doen!                                                                                                    |
| 117 | Het model is nu klaar. Sla<br>het op. | <pre>% ************************************</pre>                                                                                                    |
|     | Wat zijn de belangrijk-               | Gefeliciteerd! Je hebt nu een behoorlijk complex model in SOLIDWORKS ge-                                                                                             |
|     | ste dingen die je hebt                | maakt. Veel dingen in deze assteun had je al eens eerder gedaan, maar er                                                                                             |
|     | geleera?                              | <ul> <li>Je hebt gezien hoe ie met Rotated Boss/Base een rotatievorm kunt ma-</li> </ul>                                                                             |
|     |                                       | ken.                                                                                                    |
|     |                                       | • Je hebt met Linear Pattern en Circular Pattern patronen gemaakt                                                                                                    |
|     |                                       | <ul> <li>Je het met Mirror features gespiegeld, en je hebt met Mirror in een sketch<br/>onderdelen gespiegeld. Je hebt daarmee gezien hoe je symmetrische</li> </ul> |
|     |                                       | producten kunt opbouwen.                                                                                                    |
|     |                                       | <ul> <li>Het laatste, en misschien wel belangrijkste nieuwe onderdeel waren de<br/>Woldmonte, la bebt in oon oonvoudig voorboeld gozien beg is met bui</li> </ul>    |
|     |                                       | zen en profielen een constructie opbouwt.                                                                                                    |
|     |                                       | Al met al heb je dus weer veel nieuwe dingen gezien. Verder is het maken                                                                                             |
|     |                                       | van mates in een assembly, en het gebruik van Toolbox nog eens langs ge-                                                                                             |
|     |                                       | heel wat stappen verder in SOLIDWORKS!                                                                                                    |
|     |                                       |                                                                                                    |

## **SOLIDWORKS** werkt in het onderwijs

3D CAD is niet meer weg te denken uit de technische wereld van vandaag. Of uw vakgebied nu Werktuigbouw, Metaal, Metaal-Electro, Industrieel Product Ontwerpen of Autotechniek is: 3D CAD is hét gereedschap van de ontwerper en engineer vandaag de dag. Van alle 3D-CAD programma's die er op de markt zijn, is SOLIDWORKS het meest gebruikt in de Benelux. Dit is te danken aan een unieke combinatie van eigenschappen: groot gebruiksgemak, brede inzetbaarheid en uitstekende ondersteuning. In de jaarlijkse updates worden steeds weer wensen van gebruikers in de software opgenomen, wat jaarlijks leidt tot uitbreiding van de functionaliteit, maar ook tot optimalisatie van functies die al in het programma aanwezig waren.

### **Onderwijs**

Een groot aantal onderwijsinstellingen, uiteenlopend van Lager Technisch Onderwijs tot de Technische Universiteiten, koos al voor SOLIDWORKS. Waarom?

Voor een docent betekent de keuze voor SO-LIDWORKS de keuze voor gebruiksvriendelijke software, die leerlingen of studenten snel onder de knie hebben. SOLIDWORKS leent zich daarom bij uitstek voor toepassing in bijvoorbeeld probleem-gestuurd onderwijs of in competentiegericht onderwijs. Voor verschillende onderwijsniveaus zijn gratis Nederlandstalige tutorials beschikbaar, zoals een serie tutorials voor lager en middelbaar technisch onderwijs, waarin stap voor stap de basisbeginselen van SO-LIDWORKS uiteengezet worden, of de tutorial Geavanceerd Modelleren, waarin juist complexere onderwerpen, zoals het modelleren van complexe dubbelgekromde vlakken aan de orde komt. Alle tutorials zijn Nederlandstalig, en gratis te downloaden van www.solidworks.nl

Voor een *leerling of student* is het leren van SO-LIDWORKS in de eerste plaats heel erg leuk en uitdagend. Door SOLIDWORKS te gebruiken, wordt techniek veel inzichtelijker en tastbaarder, waardoor het werken aan opdrachten en projecten veel realistischer en leuker wordt. Bovendien weet elke leerling of student dat de kansen op een baan duidelijk groeien wanneer SOLIDWORKS, de meest gebruikte 3D-CAD software in de Benelux, op zijn of haar cv staat. Bij bijvoorbeeld <u>www.cadjobs.nl</u> zie je een groot aantal vacatures en stageplaatsen waarvoor kennis van SO-LIDWORKS vereist is. Dat maakt de motivatie om SO-LIDWORKS te leren alleen nog maar groter.

Om het gebruik van SOLIDWORKS nog makkelijker te maken, is er een Student Kit beschikbaar. Gebruikt de opleiding SOLIDWORKS, dan kan elke leerling of student de Student Kit **gratis** downloaden. De Student Kit is een volledige versie van SOLIDWORKS, die alleen voor educatieve doeleinden gebruikt mag worden. De gegevens die je nodig hebt om de Student Kit te downloaden, kun je via de docent verkrijgen. Aarzel niet om je collega studenten of je docenten attent te maken op alle gratis mogelijkheden die door SOLIDWORKS geboden worden!

Voor de *ICT-afdeling* betekent de keuze voor SO-LIDWORKS dat investeringen in nieuwe computers soms uitgesteld kunnen worden omdat SO-LIDWORKS relatief lage hardware-eisen stelt. De installatie en het beheer van SOLIDWORKS in een netwerkomgeving is zeer eenvoudig, onder meer door het gebruik van netwerklicenties. En mochten er toch problemen ontstaan, dat is er een gekwalificeerde helpdesk beschikbaar, die u snel weer op weg helpt.

### Certificering

Wanneer je SOLIDWORKS voldoende beheerst, kun je ook deelnemen aan het CSWA-examen. CSWA staat voor Certified SOLIDWORKS Associate. Nadat je dit examen met goed gevolg hebt afgelegd, krijg je een certificaat waarmee je eenvoudig kunt aantonen dat je SOLIDWORKS voldoende beheerst. Dat is handig bij het solliciteren naar een baan of een stageplek. Na het doornemen van de serie tutorials voor lager en middelbaar technisch onderwijs, heb je voldoende kennis van SOLIDWORKS om aan het CSWA-examen deel te nemen.

### Tot slot

SOLIDWORKS heeft zich voor lange tijd gecommitteerd aan het onderwijs. Door docenten te ondersteunen waar dat mogelijk is, door lesmateriaal beschikbaar te stellen en jaarlijks aan de nieuwste versie van de software aan te passen, door de Student Kit beschikbaar te stellen. De keuze voor SOLIDWORKS is een keuze voor de toekomst. De toekomst van het onderwijs, dat zich verzekerd weet van brede ondersteuning en de toekomst van leerlingen en studenten, die na hun opleiding de beste kansen willen krijgen.

### Contact

Heb je nog vragen over SOLIDWORKS, neem dan contact op met uw reseller, of kijk op http://www.solidworks.nl